# Controller Manual

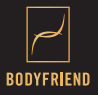

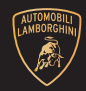

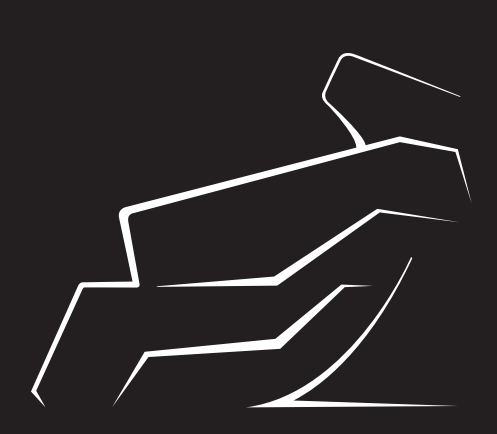

### AUTOMOBILI LAMBORGHINI MASSAGE CHAIR

### **Please Read**

#### **1. Safety Precautions**

To ensure the safety of our users and prevent any product damage, please carefully read the following for correct device operation and keep this manual for future reference purposes.

- 01) Do not use forcefully, throw, or apply excessive pressure with sharp object to controller.
- 02) Do not put the controller inside microwaves or near objects
  - that can interfere with radio waves.
- 03) Keep the controller stored far away from the reach of children and pets.
- 04) Do not operate with wet hands or in areas with high humidity levels.
- 05) Do not place under direct sunlight or in environments below 23°F or above 104°F.
- 06) Do not drop or place highly flammable objects within the massage chair or USB connector.
- 07) Do not turn on the device if it has been exposed to rain, liquids, chemicals, sprays, or any other types of liquids. Wipe down the device until it is dry and contact customer service.
- 08) Do not put metallic or flammable material within internal parts of the massage chair.
- 09) Do not use chemical solutions or liquid soap to clean the controller.
- 10) Do not put the controller in your back pocket or wear on your belt.
- 11) Warranty becomes void when and if user personally changes the software or uses a third party software for the controller.
- 12) Do not personally disassemble or make changes to the controller.
- 13) Do not color or place stickers on the controller.

14) Immediately stop using and call customer service if the controller emits strange smells, sounds, smoke, or substance.

Viewing E-label Regulatory and Compliance Information The label for this device is provided electronically. The e-label may provide regulatory information, such as identification numbers provided by the FCC or regional compliance markings, as well as applicable product and licensing information. 01) Select OK to open the menu. 02) Select CA 03) Select About.

#### 2. Unforeseen Circumstances

- 2.1. Battery Does Not Charge
- 01) Make sure no foreign interferences prevent the battery from charging. Otherwise, make sure the controller is placed correctly in the charging station.
- 02) Call customer service if the battery starts to heat up abnormally.
- 03) Locate the charging station on the right side of the massage chair. Look for the red light which indicates the battery is charging correctly. Otherwise, use the 5pin Micro USB port to charge.
- 04) If neither the USB port or wireless charging station seem to charge the battery, call customer service.

### **Please Read**

- 2.2. Controller Does Not Turn On
- 01) Check if the battery is dead. Dead batteries occur if device is not operated for an extended period of time.
- 02) Refer to the "2.1 Battery Does Not Charge" section for any battery charging issues.
- 03) If the controller still does not turn on after charging, press the "LCD On / Off" and "Music" buttons located near the top of the controller simultaneously and hold down for 10 seconds to restart.
- 04) If charging the controller and restarting still does not help to turn on the controller, call customer service.

#### 2.3. Sensor Error

- 01) If the sensor is dirty or wet, it will prevent the sensor from reading correctly. Wipe the sensor down thoroughly for accurate reading.
- 02) If the environment around the device is dry, there is a high probability for static electricity to occur. Either avoid using the sensor or touch nonconductive material before touching the sensor.

#### 2.4. Rebooting

01) If the software stops operating completely or there is a glitch with the touch pad, press the "LCD On / Off" and "Music" buttons located near the top of the controller simultaneously and hold down for 10 seconds to restart. 2.5. Connection Error Between Controller and Massage Chair If the "Connection" icon is disabled or the massage chair does not operate using the controller, refer to the following.

- 01) Press the following from the menu tree: [Settings] [Controller Information] [Re-Connect].
- 02) When the re-connect pop-up appears, press "Yes."
- 03) When the connection information appears on the screen, bring the controller closer (within a 3 feet radius of the chair).
- 04) If the connection was successful, the connection icon will appear automatically on the home screen.
- 2.6. The Motor, Controller, or Embedded Control Buttons Do Not Operate Normally.

01) Do not try to get out of the massage chair alone. Please wait to hear the double beep.

- 02) When the massage chair double beeps, use the embedded control [Power] button to restart the massage chair.
- 03) When the power returns, the massage chair will move back to its original resting position.
- 04) Please refer to the "Connect Wireless Controller to Massage Chair" section of the manual to re-establish the connection between the controller and chair.
- 05) Please call customer service and report the product malfunction.

### **Please Read**

#### FCC statement :

This device complies with part 15 of the FCC Rules. Operation is subject to the following two conditions:

(1) This device may not cause harmful interference, and

(2) This device must accept any interference received, including interference that may cause undesired operation.

#### FCC Information to User

This equipment has been tested and found to comply with the limits for a Class B digital device, pursuant to Part 15 of the FCC Rules. These limits are designed to provide reasonable protection against harmful interference in a residential installation. This equipment generates, uses and can radiate radio frequency energy and, if not installed and used in accordance with the instructions, may cause harmful interference to radio communications. However, there is no guarantee that interference will not occur in a particular installation. If this equipment does cause harmful interference to radio or television reception, which can be determined by turning the equipment off and on, the user is encouraged to try to correct the interference by one of the following measures:

- Reorient or relocate the receiving antenna.
- Increase the separation between the equipment and receiver.

Connect the equipment into an outlet on a circuit different from that to which the receiver is connected.

Consult the dealer or an experienced radio/TV technician for help.

#### RF exposure

#### Caution:

Any changes or modifications to the equipment not expressly approved by the party responsible for compliance could void user's authority to operate the equipment. This appliance and its antenna must not be co-located or operation in conjunction with any other antenna or transmitter.

CAUTION

RISK OF EXPLOSION IF BATTERY IS REPLACED BY AN INCORRECT TYPE. DISPOSE OF USED BATTERIES ACCORDING TO THE INSTRUCTIONS

BODYFRIEND - Koreatown Plaza 928 Western AVE #233 Los Angeles, CA 90006 213-568-3978 BODYFRIEND - Melrose 8001 Melrose AVE Los Angeles, CA 90046 323-847-5071

BODYFRIEND - Santa Anita (Westfield) 4005 Baldwin Ave Level 1 #231, Arcadia, CA 91007 626 348 8998

## **10 Wireless Controller Features**

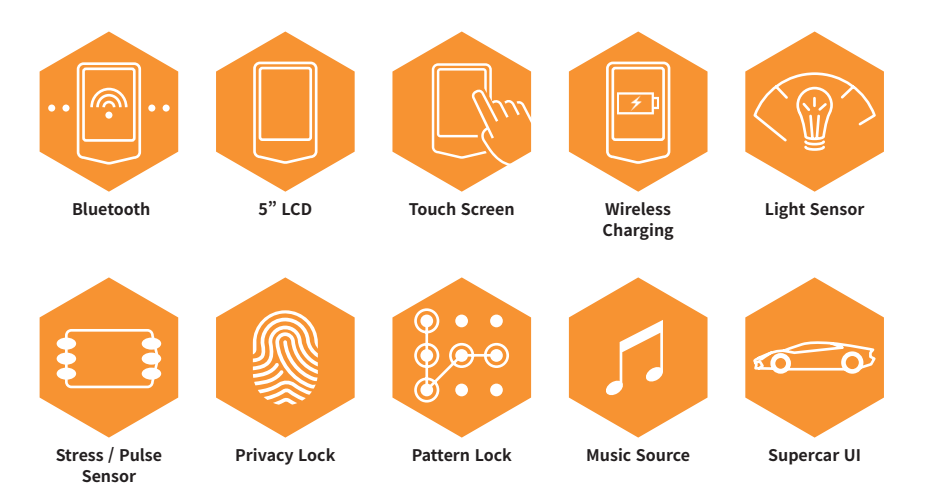

# **Table of Contents**

| 01. Product Features                       | 5  |
|--------------------------------------------|----|
| 02. Status Bar                             | 8  |
| 03. Begin Use                              | 10 |
| 04. Wireless Controller Descriptions       | 11 |
| 05. User Registration and Privacy Settings | 12 |
| 05. Menu Descriptions                      | 19 |
| 06. Settings                               | 36 |
| 07. Product Specifications                 | 37 |
| 08. Warranty                               | 38 |
|                                            |    |

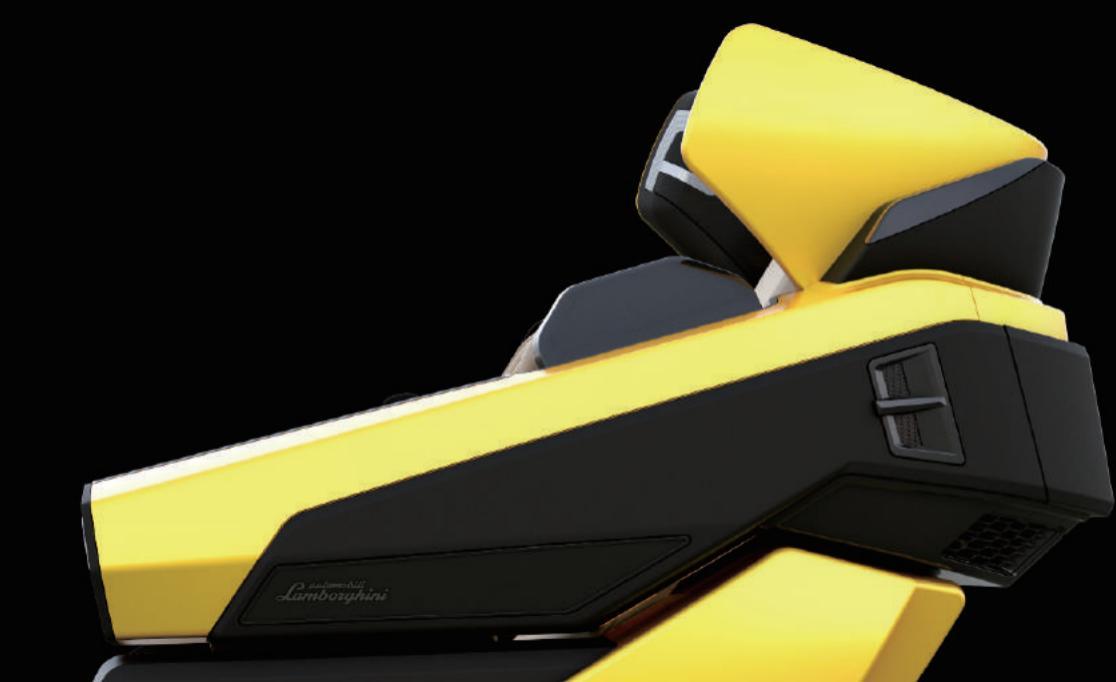

# **Status Bar Icon Description**

| on 🔗 🎵                       | 06:00 PM | Ŋ  |    | $\ast$ | <b></b> ) 100% |
|------------------------------|----------|----|----|--------|----------------|
| 01 02 03                     | 04       | 05 | 06 | 07     | 08             |
| 01. Power ON / OFF           |          |    |    |        |                |
| 02. Massage Chair Connection |          |    |    |        |                |
| 03. Music                    |          |    |    |        |                |
| 04. Time                     |          |    |    |        |                |
| 05. AUX                      |          |    |    |        |                |
| 06. USB                      |          |    |    |        |                |
| 07. Bluetooth                |          |    |    |        |                |
| 08. Battery                  |          |    |    |        |                |

### **Status Bar Icon Description**

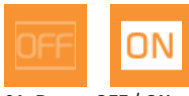

01. Power OFF / ON

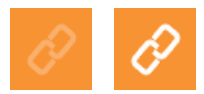

02. Massage Chair Disconnected / Connected

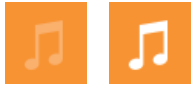

03. Music OFF / ON

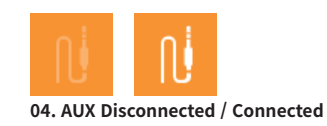

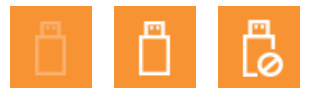

05. USB Disconnected / Connected / Connection Error

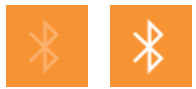

06. Bluetooth Disconnected / Connected

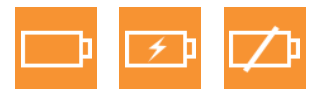

07. Battery / Charging / Low Battery

% If a USB that is not supported is plugged in, a connection error will appear.

# Start – Check Massage Chair Connection Before Using 🔗

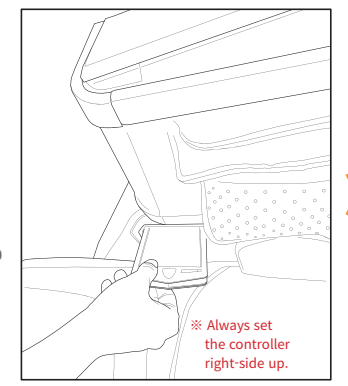

\* Put the controller back in the storage unit when finished.

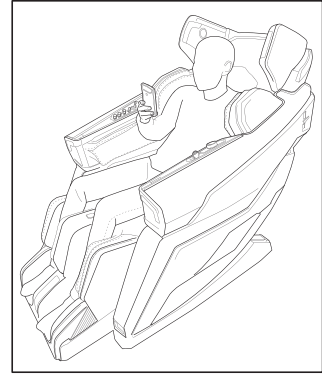

01. Remove wireless controller near the right arm unit.

02. Hold the center [Power] button down.

03. Select preferred settings and start massage.

### **Wireless Controller Button Descriptions**

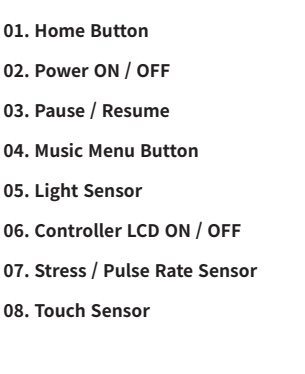

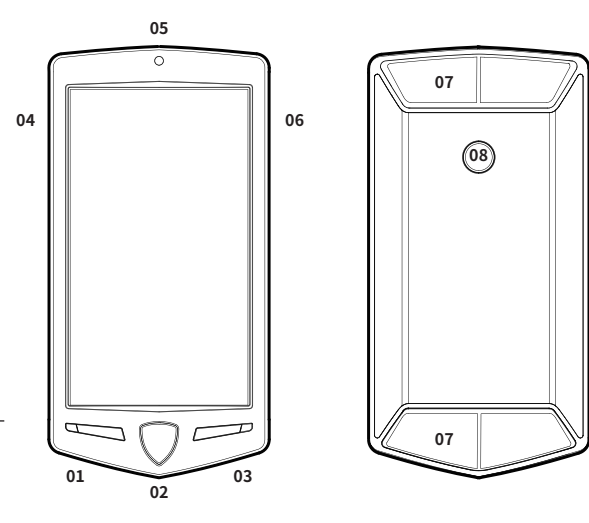

The LCD screen is normally used in portrait view. Only special massages require the LCD screen to be viewed on landscape.

Landscape View: Supercar Massage, Stress / Pulse Rate Monitor, and Healing Massage.

Wireless Controller Descriptions

## **User Registration – New User Registration**

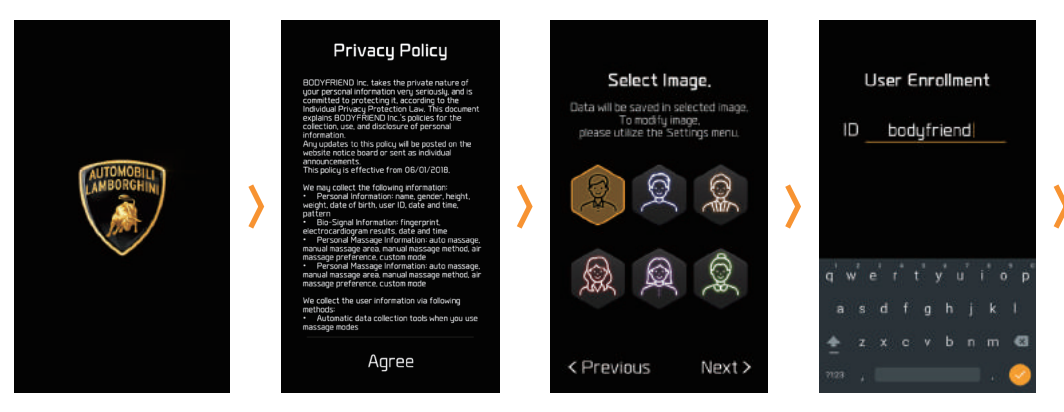

(1) New User Registration > [Terms and Conditions Agreement] > [Select Image] > [Create ID]

(2) Guest User ※ Guest User is not able to receive customized services.

% ID may only contain alphanumeric characters.

## **User Registration – New User Registration**

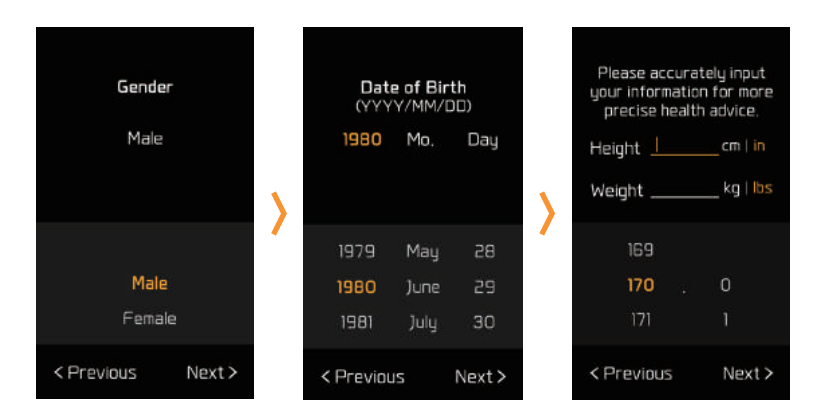

### [Select Gender] > [Input Date of Birth] > [Additional Information]

% Additional information must be entered to receive more specific care information.

# Lock / Unlock - Fingerprint

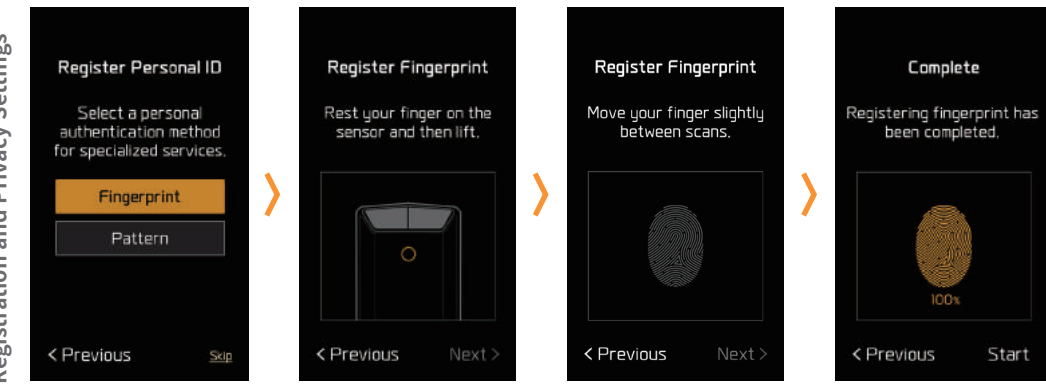

### [Select Unlock Method] > [Fingerprint] > [Re-Enter Fingerprint] > [Fingerprint Confirmed]

% User can select to add the fingerprint option, pattern, or just skip to unlock personal account.

% If user chooses to skip the lock screen step, personal information may be exposed to other users.

# Lock / Unlock - Pattern

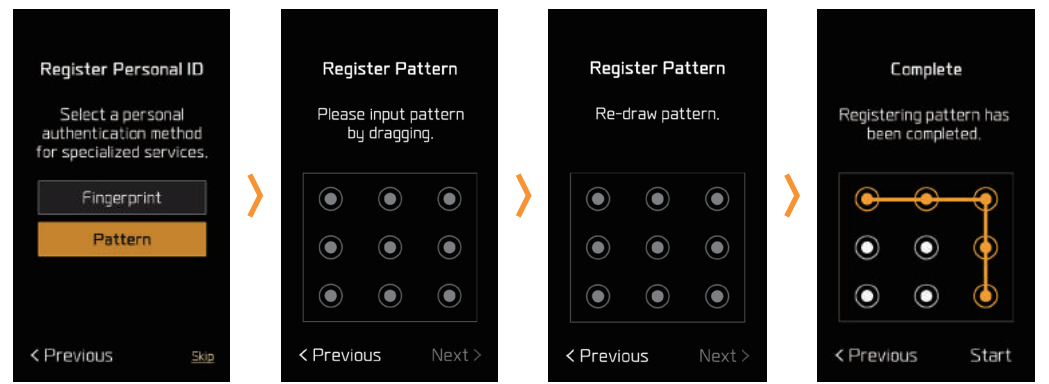

### [Select Unlock Method] > [Pattern] > [Re-Draw Pattern] > [Pattern Confirmed]

User can select to add the fingerprint option, pattern, or just skip to unlock personal account.
 If user chooses to skip the lock screen step, personal information may be exposed to other users.

# Edit Account / Reset Account / Delete Account

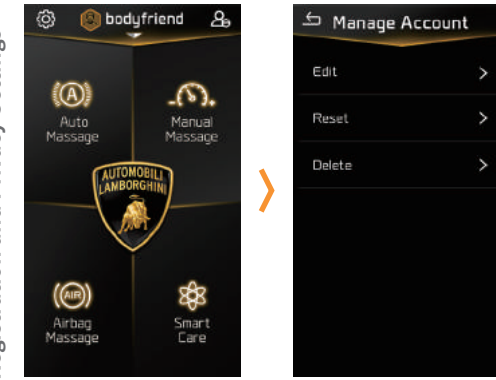

[Home] > [Settings] > [Manage Account] > [Edit] [Home] > [Settings] > [Manage Account] > [Reset] [Home] > [Settings] > [Manage Account] > [Delete]

### **Begin Use**

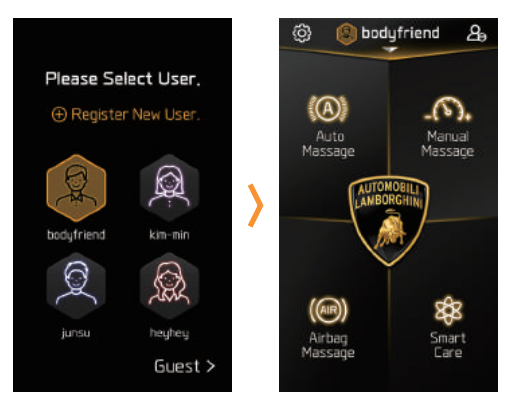

#### Enter newly saved privacy settings to proceed to main screen.

 $\ensuremath{\mathbbmm}$  To delete an account, press the icon on the upper right hand corner.

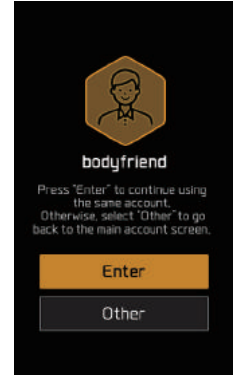

If you log out during a massage, the screen will ask if you would like to stay logged into the current account or log into a new account.

# **Incorrect Login**

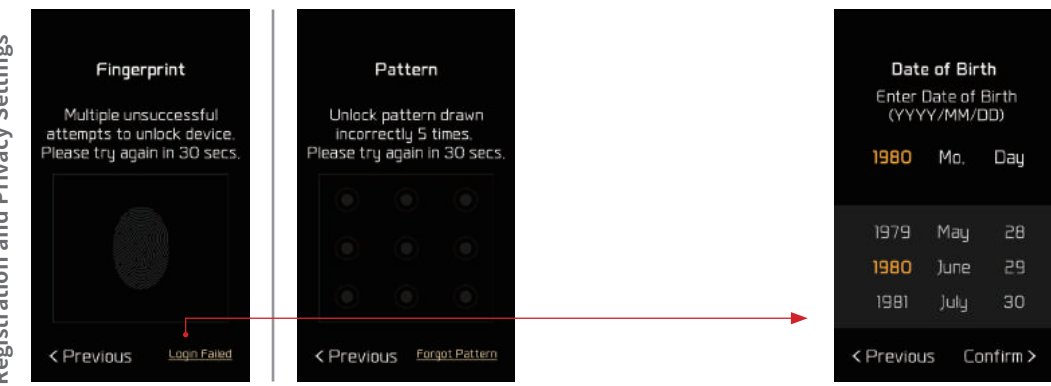

### [Fingerprint not recognized / Incorrect pattern] > [Try again after 30 seconds]

# If fingerprint is not recognized or the pattern is incorrect, screen will prompt user to enter date of birth.
# Screen will ask for fingerprint or pattern again after date of birth information is confirmed.

### **Main Screen**

01. Settings 02. User ID 03. ID Logout 04. Automatic Massage 05. Manual Massage 06. Supercar Massage 07. Airbag Massage 08. Smart Care

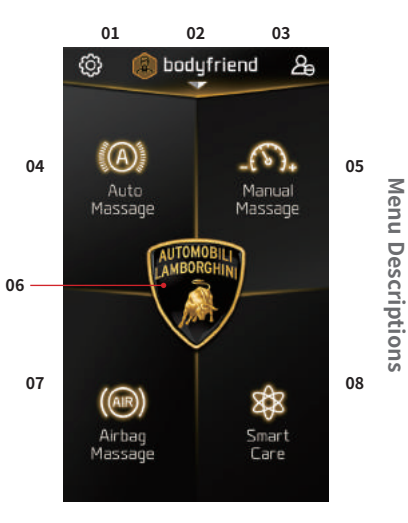

### **Automatic Massage**

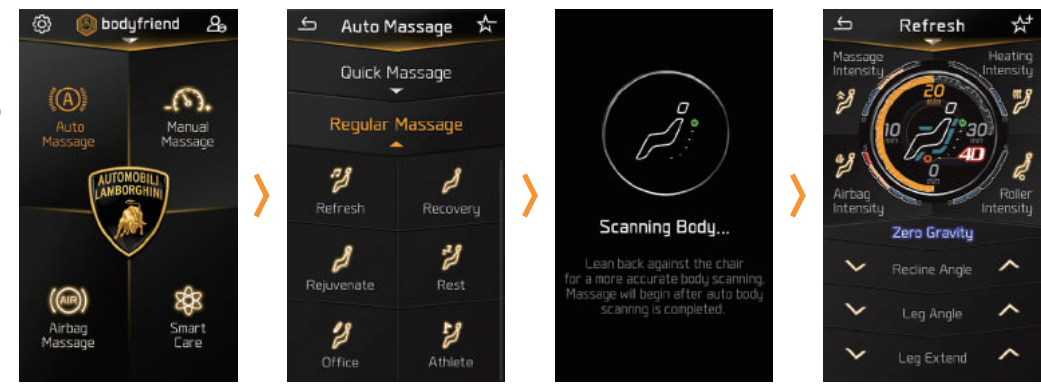

### [Home] > [Select Auto Massage] > Select from [Quick Massage / Regular Massage] >

### [Auto Body Scanning] > [Begin Massage]

\* The Stretch, Office, and Athlete massage programs automatically adjust recline angles throughout the program.

\* When recline angles are manually changed, the automatic angle adjust function is disabled for the entire session.

if the following massage options are selected during an auto massage, the auto body scanning will not initiate: Quick Legs, Auto Lower, and Leg-Focused.

#### Home **Automatic Massage** Preferred Massage **Quick Massage Regular Massage** 5 Min. Quick Massages Variety of Massage Programs Save preferred massage for user convenience. 01. Quick Full Body 01. Refresh 10. Stretch 02. Ouick Neck / Shoulders 11. Adolescent 02. Relax 03. Ouick Waist 03. Rejuvenate 12. Lymphatic 04. Quick Legs 04. Rest 13. Leg-Focused 05. Office 14. Neck/Shoulder-Focused 06. Athlete 15. Digestive

07. Hip-Up 08. Auto Upper 09. Auto Lower

LAMBORGHINI X BODYFRIEND Controller Manual 21

### **Manual Massage**

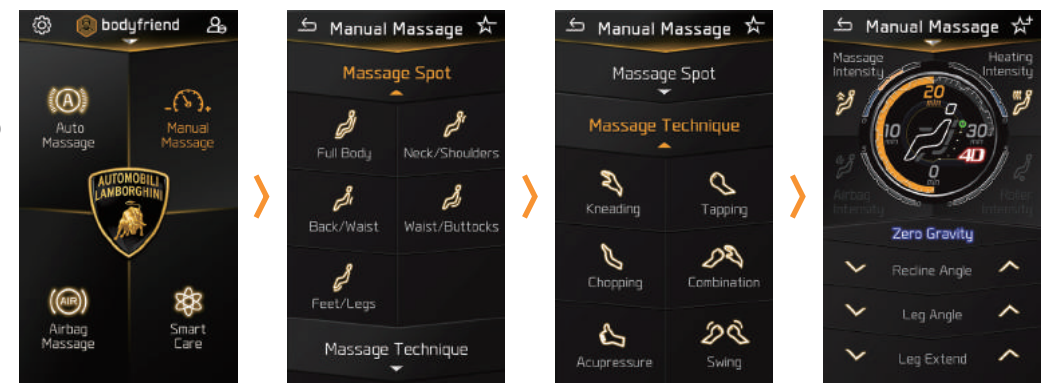

[Home] > [Select Manual Massage] > [Select Massage Spot] > [Select Massage Technique] > [Begin Massage] [Massage Width] and [Shift Speed] can be adjusted under Settings.

% Auto body scanning does not initiate if the massage spot, "Feet/Legs," is selected during a manual massage.

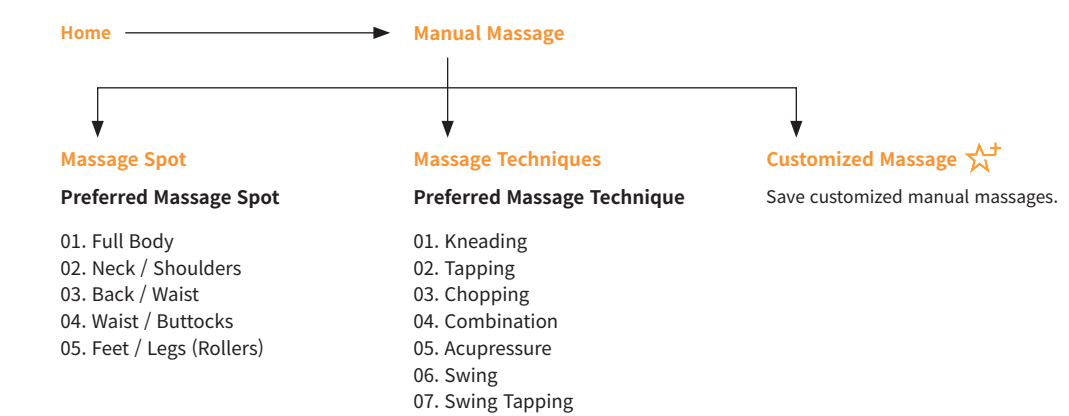

## **Airbag Massage**

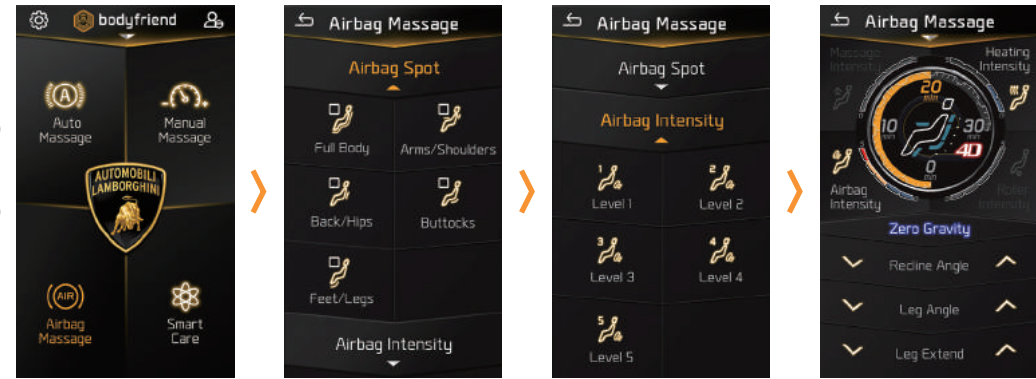

[Home] > [Select Airbag Massage] > [Select Massage Spot] > [Select Air Intensity] > [Begin Massage]

 $\ensuremath{\overset{\scriptstyle <}{_{\scriptstyle \rm T}}}$  Airbag Massage can be operated concurrently with a manual massage mode.

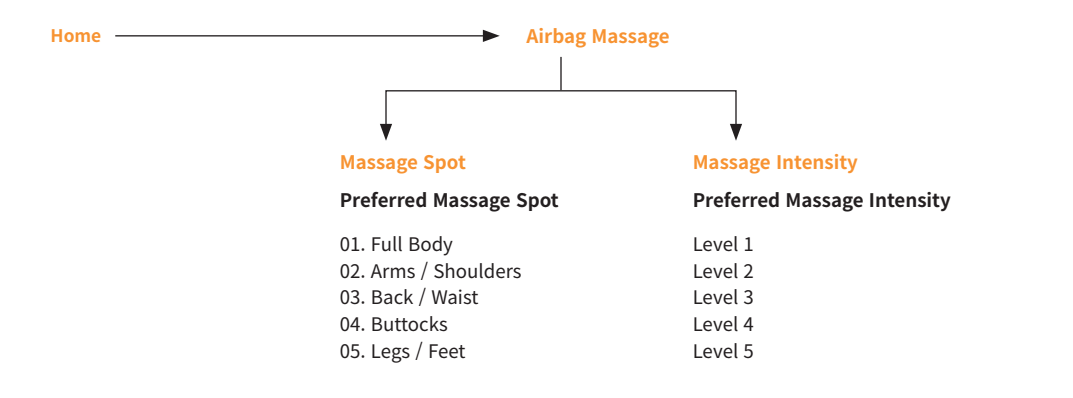

## Screen – Massage in Progress 01

| 01. Back                              | Go back to the previous screen.                                                                                                    |    |
|---------------------------------------|----------------------------------------------------------------------------------------------------|----|
| 02. Massage Settings                  | Change detailed settings for current massage.                                                                                      |    |
| 03. Preferred /<br>Customized Massage | Auto Massage – Preferred Massage /<br>Manual Massage – Customized Massage<br>(Save or delete massages during respective massages.) | 04 |
| 04. Massage Intensity                 | Select between 5 massage intensity levels.                                                                                         |    |
| 05. Heating                           | Select between 5 heating levels.                                                                                                   | 06 |
| 06. Air Intensity                     | Select between 5 airbag massage intensity levels.                                                                                  | 08 |
| 07. Roller Speed                      | Select between 5 roller speed levels.                                                                                              |    |
| 08. Zero Gravity                      | Turn Zero Gravity ON / OFF.                                                                                                    | 09 |
| 09. Recline Angle                     | Recline or raise chair upright.                                                                                                    | 10 |
| 10. Leg Angle                         | Raise or lower leg angle.                                                                                                    | 11 |
| 11. Leg Extend                        | Extend or retract leg unit.                                                                                                    |    |

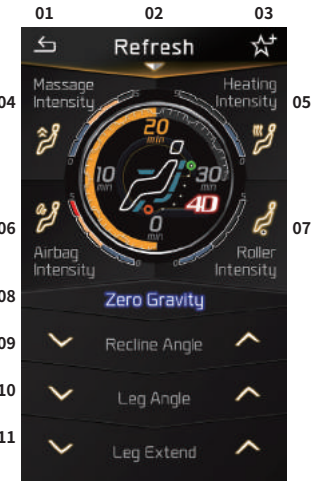

### Screen – Massage in Progress 02

| 01. Intensity Level        | Massage Intensity / Air Intensity / Heating / Roller<br>Speed(differentiated between 5 levels) |
|----------------------------|------------------------------------------------------------------------------------------------|
| 02. Massage Duration       | Massage time remaining                                                                         |
| 03. Back / Waist Module    | Back and waist roller locator                                                                  |
| 04. Current Massage Status | Check current massage status and location                                                      |
| 05. Calf Roller            | Calf roller indicator                                                                          |

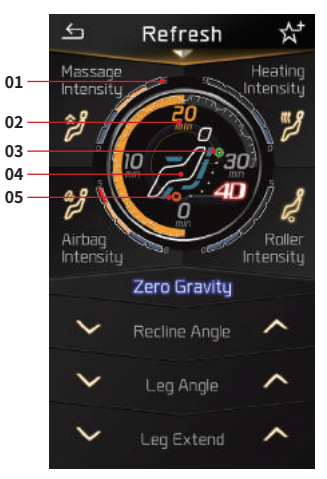

### Smart Care – Healing Massage

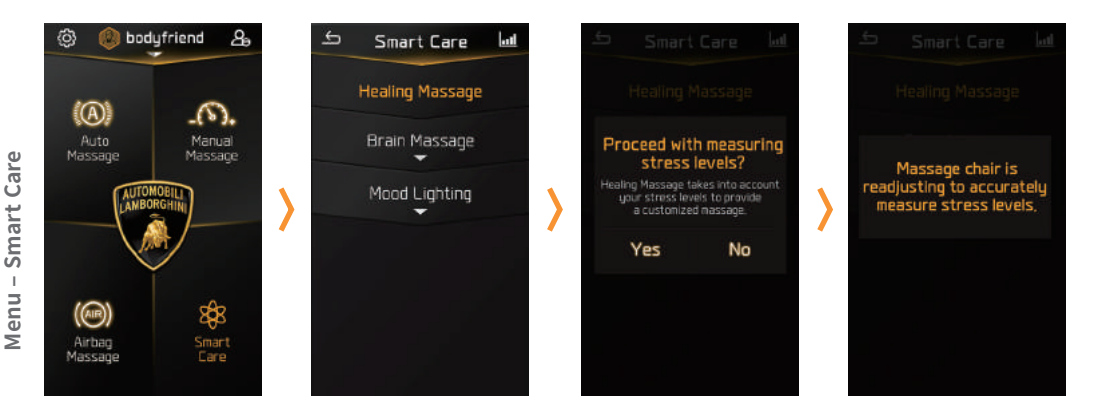

[Home] > [Select Smart Care] > [Select Healing Massage] > [Monitor Stress Levels] > [Start Customized Massage]

### Smart Care – Healing Massage – Monitoring Stress Levels

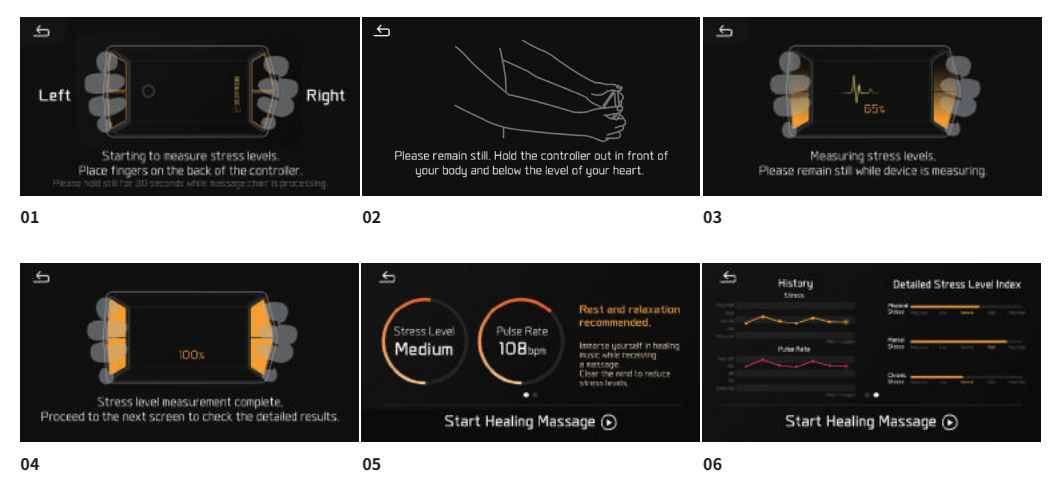

※ [Monitor Stress Levels] feature requires landscape viewing.

### Smart Care – Brain Massage

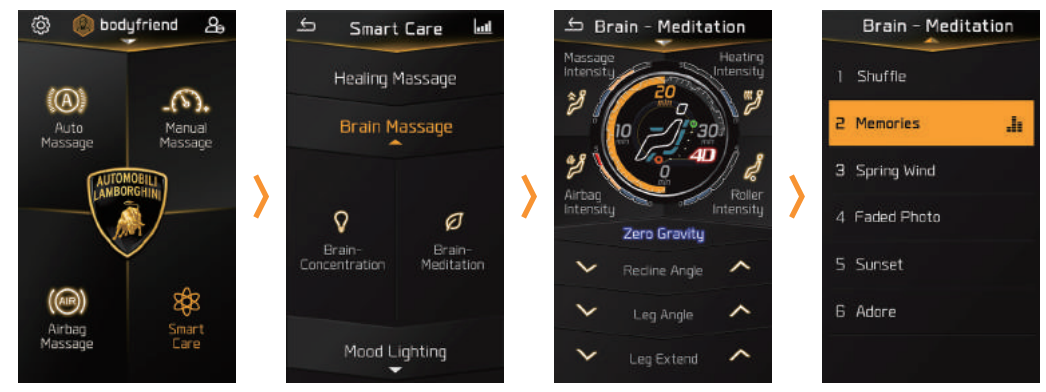

### [Home] > [Select Smart Care] > [Select Brain Massage] >

[Select Brain - Concentration / Brain - Meditation] > [Start Massage]

% Brain massage comes in two options : Brain - Concentration / Brain - Meditation.

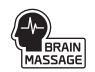

### **Smart Care – Mood Lighting**

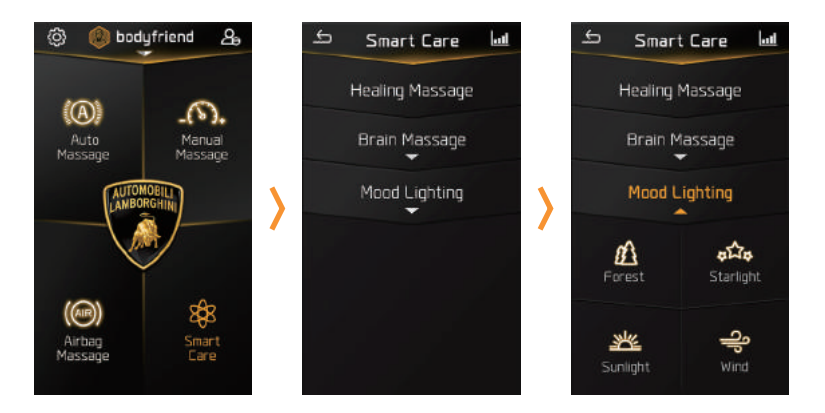

[Home] > [Select Smart Care] > [Select Mood Lighting] >

[Select Forest/Starlight/Sunlight/Wind] > [Start LED Lighting]

% Mood Lighting can be used concurrently with an auto, manual, or airbag massages.

### **Smart Care – Care Information**

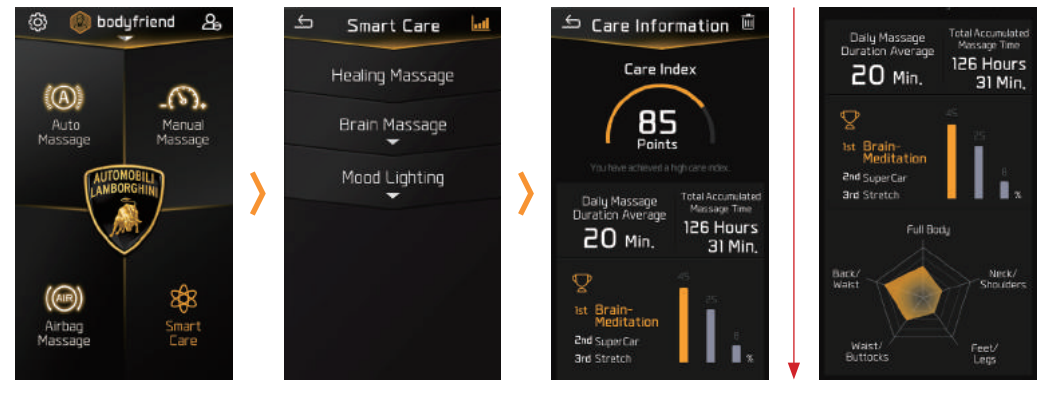

Scroll Down

#### [Home] > [Select Smart Care] > [Care Information]

% To delete previously saved history, press the waste bin icon on the upper right hand corner of the [Care Information] screen.

 $\ensuremath{\ll}$  Care Information provides care index and massage history.

### **Supercar Massage**

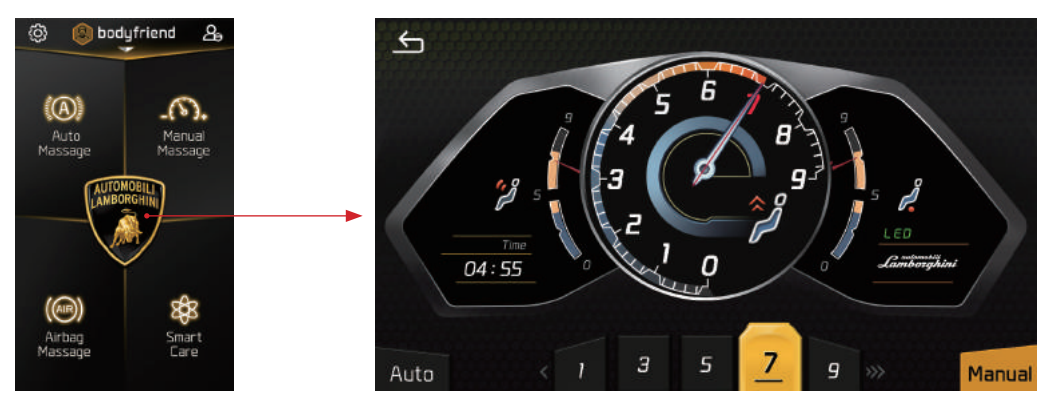

### [Home] > [Select Supercar Massage] > [Begin Massage]

- % [Supercar Massage] requires landscape viewing and massage intensity can be adjusted automatically or manually.
- % [Supercar Massage] automatically adjusts recline angles throughout the program.

When recline angles are manually changed, the automatic angle adjust function is disabled for the entire session.

### **Connect to Music**

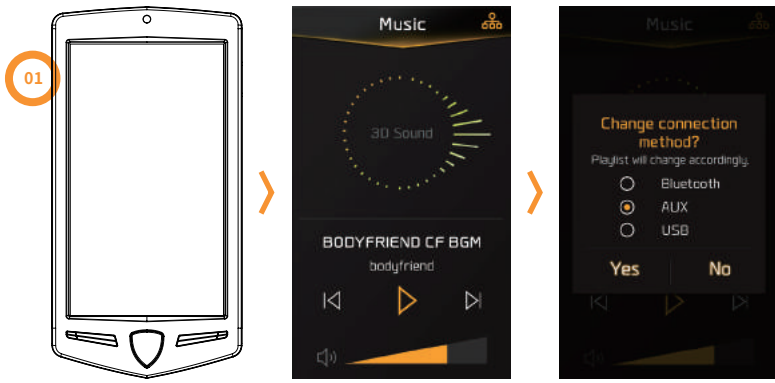

01. [Press Music Icon] > [Edit Connection Settings] > [Select Changes]

Menu - Music

## Easy Mode

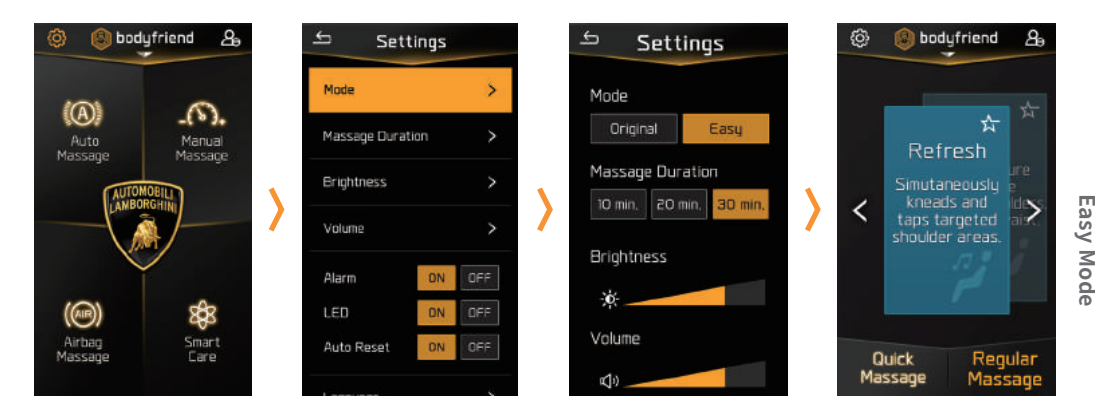

### [Home] > [Settings] > [Change Mode] > [Select Easy Mode] > [Easy Mode Home]

% [Preferred Massage] can also be accessed through [Easy Mode] and is operated in the same way.

## **Settings Description**

- 01. Mode Original Mode / Easy Mode
- 02. Time Elapsed 10 mins / 20 mins / 30 mins
- \*\* Time settings cannot be adjusted for the following massage options: Healing, Brain, and Supercar.

#### 03. Brightness

- Automatic or manual screen brightness adjust
- Auto-Lock and time setting

#### 04. Volume

- Volume / Controller Keyboard Clicks ON / OFF / Sound Woofer ON / OFF / Smart Sound / Equalizer / Audio Guidance ON / OFF
- **※** Smart sounds adjust according to user seating.
- 05. Alerts Start and End Performance (Engine Rev/LED) Alert
- 06. Massage Chair LED Massage Chair LED ON / OFF

#### 07. Auto Reset ON / OFF

\*\* Auto Reset button allows users to enable/disable the massage chair to automatically go back to its original resting position after a massage rather than having to manually bring the massage back down. Controller speakers alerts touch control outputs and electric discharge sounds.

- 08. Language Korean / English / Chinese
- 09. Time Manually set time
- 10. Controller Information
- Version Onformation / Legal Information / Regulatory / Reset Connection Settings
- 11. Manage Account Edit, Reset, or Delete Account

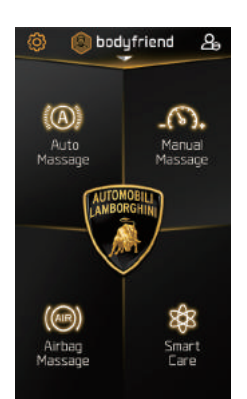

[Home] > [Settings]

| <del>5</del> | Sett       | tings  |   |
|--------------|------------|--------|---|
| Mode         |            |        | > |
| Massag       | e Ourat    | ion    |   |
| Brightn      | e55        |        |   |
| Volume       |            |        |   |
| Alarm        |            | ON     |   |
| LED          |            | ON     |   |
| Auto R       | eset       | ON     |   |
| Langua       | <b>g</b> a |        |   |
| Tine         |            |        |   |
| Control      | ler Infor  | mation |   |
| Manage       | e Accour   |        |   |
|              |            |        |   |
# **Product Specifications**

| Product                  | Lamborghini Massage Chair<br>(Wireless Controller) |  |  |
|--------------------------|----------------------------------------------------|--|--|
| Model                    | LBF-R700                                           |  |  |
| os                       | Android 7                                          |  |  |
| CPU                      | Cortex-A53 Quad Core @ 1.4 GHz                     |  |  |
| LCD Type /<br>Resolution | 5 in. TFT / HD (720 x 1280)                        |  |  |
| Interface                | Touch Screen                                       |  |  |
| Battery                  | 2800 mAH                                           |  |  |

| USB             | Micro USB / OTG       |  |  |
|-----------------|-----------------------|--|--|
| Bluetooth       | Bluetooth 4.2         |  |  |
| Charging Method | Wireless              |  |  |
|                 | Light Sensor          |  |  |
| Sensor          | Fingerprint           |  |  |
|                 | Stress / Pulse Sensor |  |  |
| Speaker         | 0.7w/2.37v            |  |  |

LAMBORGHINI X BODYFRIEND Controller Manual 37

## Warranty

1) Consumer is able to receive the services specified on the warranty page.

2) Warranty starts at date of purchase and services are able to be received concurrently.

3) Product is to be used in residential settings only.

4) Warranty is only valid within the country the product was purchased.

5) Warranty cannot be transferred or reissued.

Warranty is applicable for a period of two years if malfunction is deemed to be a product malfunction.

- \* Warranty period will be reduced if used outside of the residential setting.
- % Warranty will be applied according to the A/S guidelines specified by the company.
- \* Controller warranty is valid for two years.

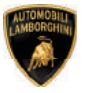

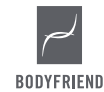

| Product              | Wireless Controller |
|----------------------|---------------------|
| Name                 |                     |
| Address              |                     |
| Phone No.            |                     |
| Store Name           |                     |
| Store<br>Phone No.   |                     |
| Installation<br>Date |                     |
| Manufacture<br>Date  |                     |
| Manufacture<br>No.   |                     |

Warranty

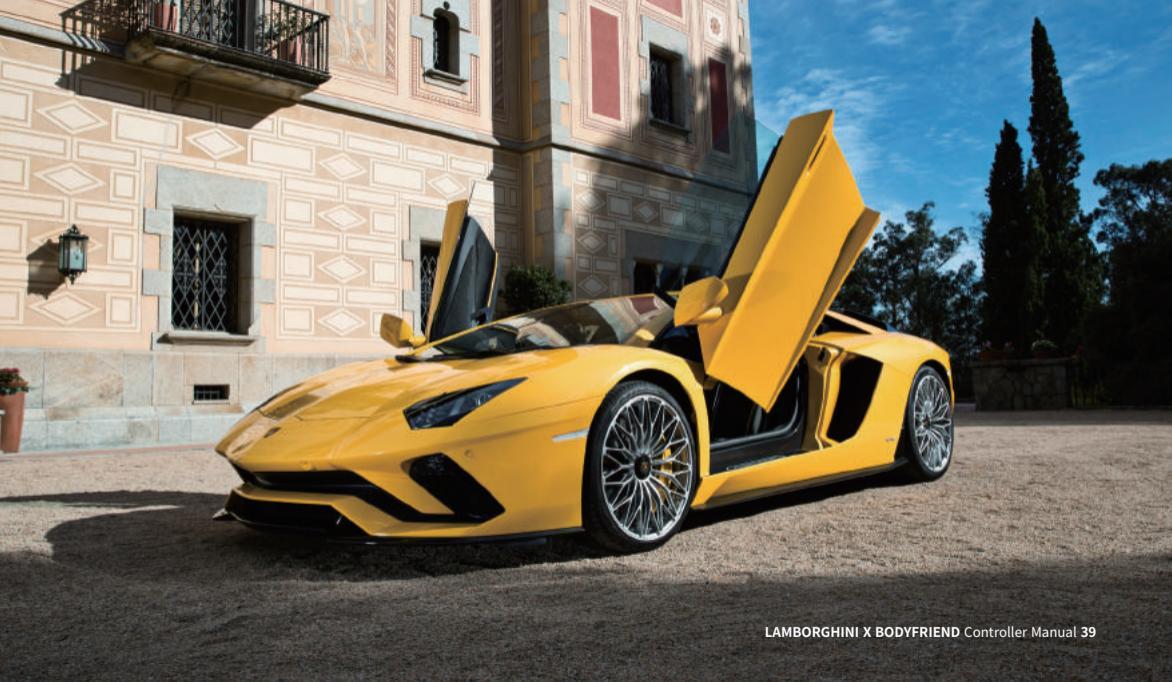

#### 使用前确认事项

#### 1. 警告事项及注意事项

为了保障使用者的安全及防止财产上的损失。 请妥善保管本说明书,使用前务必仔细阅读确保正常使用按摩椅。

01) 禁止蛮力、敲砸、以及尖锐的物品操作遥控器。

02) 遥控器禁止放在微波炉,电波干扰的地方。

03) 将遥控器保管在小孩,宠物不能触摸的地方。

04) 禁止使用湿手触摸遥控器或放置在多湿的地方。

05) 避开阳光直射或温度(-5°c~40°c)非常高或低的地方。

06) 产品内部及USBConnector上不要放置金属类及容易燃烧的东西。

07) 产品由于雨、饮料、药品、化妆品、汗湿等引起的潮湿时禁止开后电源,

使用干毛巾擦干后,联系附近的维修中心接受检查。

08) 产品内部禁止放置金属类或容易燃烧的东西。

09) 清洁和擦洗遥控器时禁止使用化学溶液,清洁剂。

10) 遥控器不要放进口袋或扣在腰带上。

 由于使用者随意调整通控器设置,软件系统发生了功能及互换性时 不能适用维修保证。
 进控器非止随意分开、改装、自行维修。
 通控器上就是念开和贴贴纸。
 一品上发生异常现象(异味、噪音、异物、烟气)时, 该立即停止使用咨询维华中心。

注意事项

# 注意事项

#### 使用前确认事项

#### 2. 发生以下情况时

 2.1. 遥控器电池无法充电
 2.1. 遥控器电池无法充电量
 如按摩椅的通控器上是否有异物或者受到接触不好的影响。
 如按摩椅的声电部跟道控器距离不正常时,无线充电会受到影响。
 22. 遥控器的温度异常偏高时,请立即停止使用咨询服务中心。
 23. 遥过产品石钢的无线充电部可充电,请确认充电中是否有红色灯光。 此外,利用Spin Micro USB充电端口可有线充电。
 04. 如使用USB端口或无线充电器优无法充电时,请咨询服务中心。

#### 2.2.遥控器无法打开时

01) 长时间未使用时,产品会放电,请确认产品的电池是否放电。

- 02) 关于充电事项,请参考上面的"2.1电池无法充电"。
- 03) 遥控器充电后也无法打开时,请同时长按右侧上端的LCD按键和左侧上端的Music 按键10秒钟后,再重新启动。
- 04) 充电及重启后也不能打开遥控器时,请咨询服务中心。

#### 2.3.指纹识别传感器错误时

01) 指纹识别部位或者手指脏污有水分时,请擦干静后再试一次识别指纹。

#### 02) 周围干燥时,产品可能会产生静电。

在干燥的地方尽量不要使用指纹识别功能或使用前触摸金属物体,去除静电后再使用。

#### 2.4.重新重启时

01) 遥控器卡机、无法操作时,请同时长按右侧上端的LCD按键和左侧上端的Music 按键10秒钟后,再重新启动。

 2.5.无线遥控器和技障格连接中断时 湿度器面上端的"按摩体连接"围标未激活或者已激活也无法操作时 请执行下一个动作。 请确认按摩样和应置器的距离为5米以内,是否两个装置之间被增隔循或物体。
 01) 选择菜单〔设置]-「這控器信息」「按摩件连接再次设置」。
 02) 出连接具不信置时,请把遥控器信息」「按摩件连接再次设置」。
 03) 出连接提示面面时,请选择"确认"。
 03) 出连接提示面面时,请选择"确认"。
 04) 连接投后面面时,请选择"确认"。
 04) 连接接援示面面时,请选择"经第一颗标已激活。

## 使用前确认事项

2.6.按摩动作无法操作时 通控器不正常运行及内侧按键化运路时,请执行下一个动作。 01) 不要在按摩椅上独自一个大牢,请得等到发出喷喷高。 02) 发出喷喷高,请利用内侧按键的"power"键将按摩椅里后。 03) 电逻辑确认后,重后开始,按摩椅回归原位。 04) 关于相关事项,请咨询服务中心。

#### CAUTION

RISK OF EXPLOSION IF BATTERY IS REPLACED BY AN INCORRECT TYPE. DISPOSE OF USED BATTERIES ACCORDING

TO THE INSTRUCTIONS

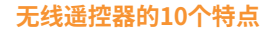

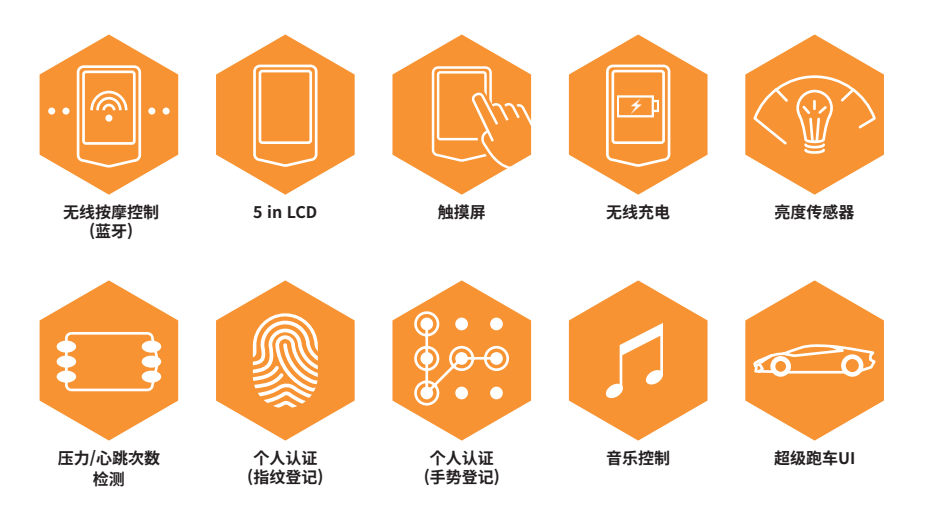

| 01. 产品特点   | 43 |
|------------|----|
|            | 46 |
|            | 48 |
|            | 49 |
|            | 50 |
|            | 57 |
| <br>06. 设置 | 74 |
|            | 75 |
|            | 76 |
|            |    |

44

長

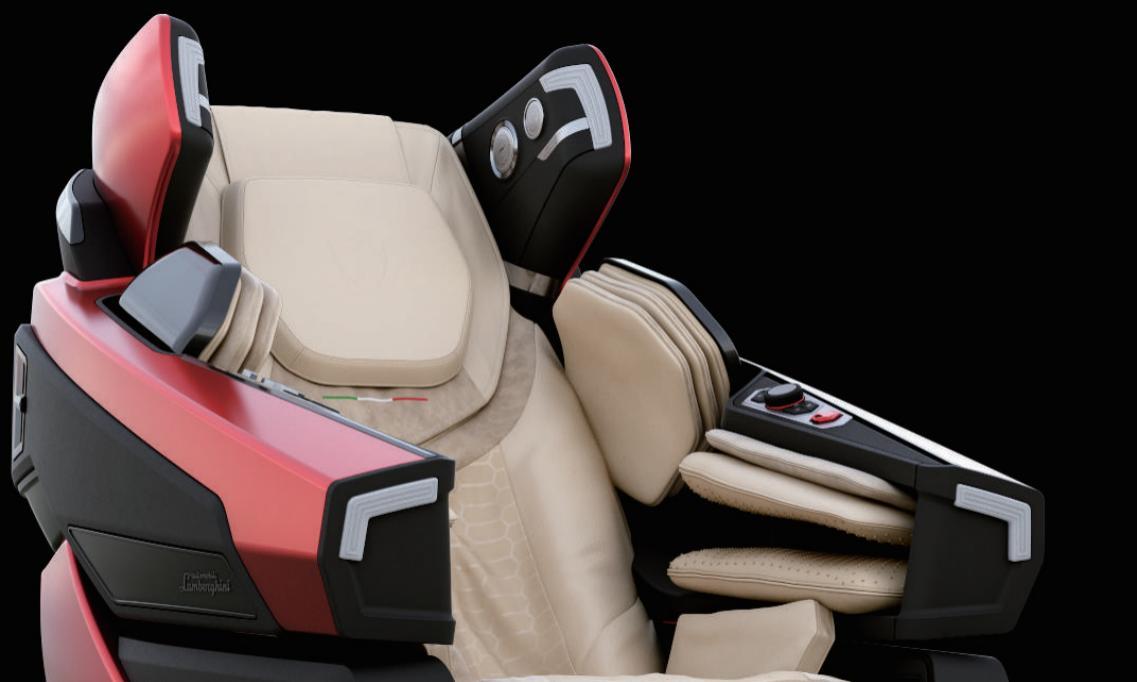

# 状态显示的图标说明

| on 🔗 🞵                | 06:00 PM |    |    | $\ast$ | <b></b> ;100% |
|-----------------------|----------|----|----|--------|---------------|
| 01 02 03              | 04       | 05 | 06 | 07     | 08            |
| 01. 按摩椅电源开/关状态        |          |    |    |        |               |
| 02. 按摩椅连接及解除状态        |          |    |    |        |               |
| 03. 音乐连接及解除状态         |          |    |    |        |               |
| 04. 当前时间(时:分 AM/PM)   |          |    |    |        |               |
| 05. AUX连接及解除状态        |          |    |    |        |               |
| 06. USB未连接/连接或者连接错误状态 |          |    |    |        |               |
| 07. 蓝牙连接及解除状态         |          |    |    |        |               |
| 08. 电池余量及充电状态         |          |    |    |        |               |

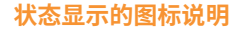

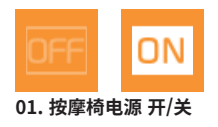

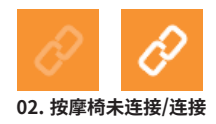

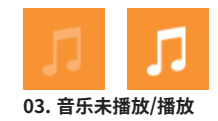

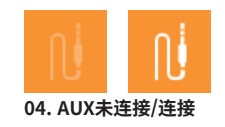

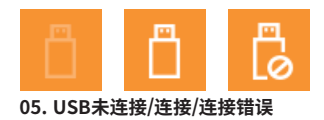

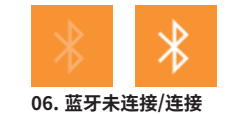

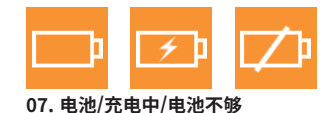

※ 连接不支持的USB时,显示连接错误图标。

# 启动按摩椅 – 请确认按摩椅和遥控器已连接 🔗

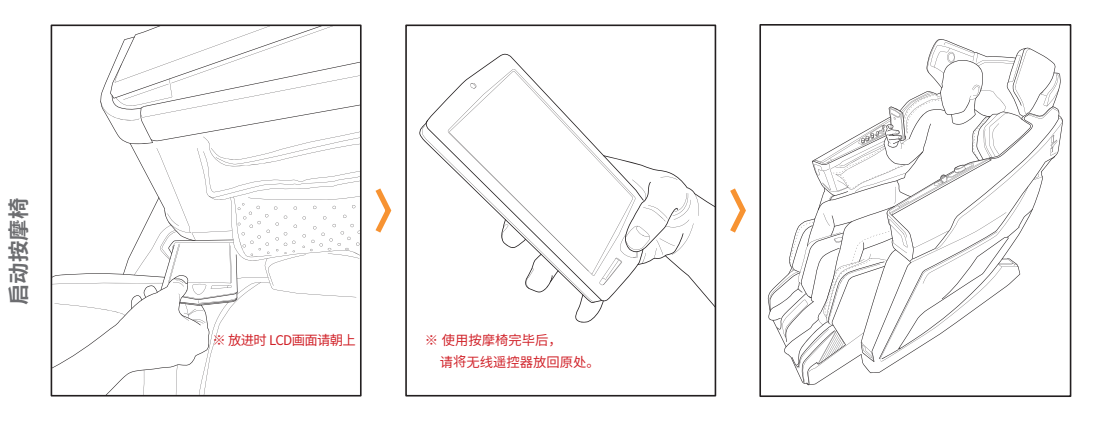

01. 从按摩椅右侧的臂部下端 拿出无线遥控器。 02. 请长按无线遥控器中间的 (按摩椅电源)按键。 03. 选择菜单启动按摩椅。

### 无线遥控器外观按键说明

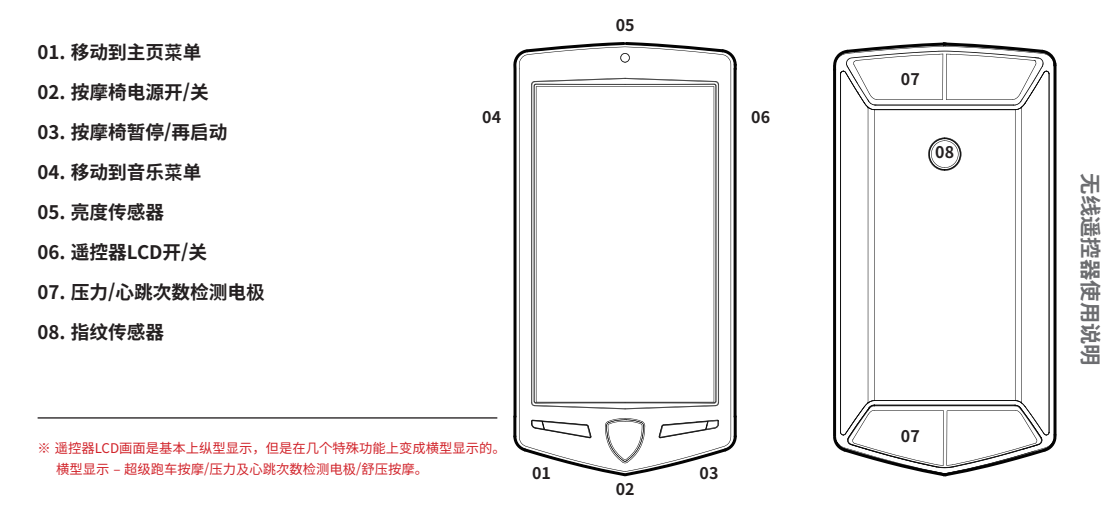

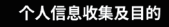

(林)BODYFRIEND(以下称"公司")重视用户的个人信息 并遵守"个人信息保护达"和"信息通信即利用设证没有关 信息保护"的法律法规。 "公司"通过"个人信息保护政策"告知用户,用户向公司 提供的"个人信息保护政策"告知用户,用户向公司 提供的"个人信息安全承収的措施。

"公司"修改"个人信息保护政策"时,通过"网站"的公告 栏(或个别通知)告知用户。 o本"个人信息保护政策"是:从2018年6月1日开始实行。

軟集个人信息的项目 "公司"为了个人识别,康复按摩等的服务收集下面的个 人信息项目。

の乾集頃日: 今人19時間名:主佐名、住房、時期に方式 使用者用户名、目房、時期に方式 人体信号信息:目前後、心电路、消費信息、日前及时间 へまが発電業に目的な少し、地力が原意した。 市の治療方式 気化使用名(第二年後に合)、東目の第二の次 の个人気景の集方法:汚貨用目券の配合実施校 作,今人以は可能成年月上に 売」のとの意味が見た。 市会の上の一部合実施校

个人信息的收集及目的 \*公司\*收集的个人信息是为了运用下面的目的 o个人认证 帐号 管理

同意

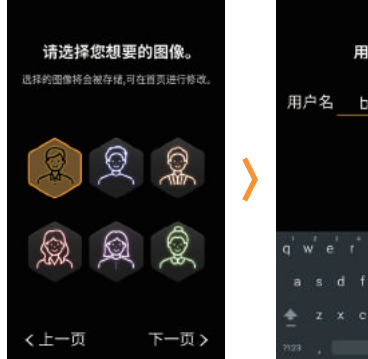

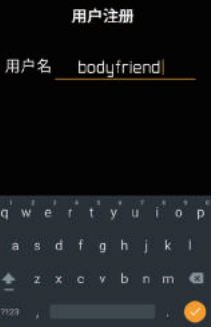

#### (1) 新注册 > [个人信息同意] > [图像选择] > [用戶注册]

(2) 访客 ※ 访客不能享受个人累计按摩信息服务。

※ 只能使用数字或英文。

## 用戶注册-新注册

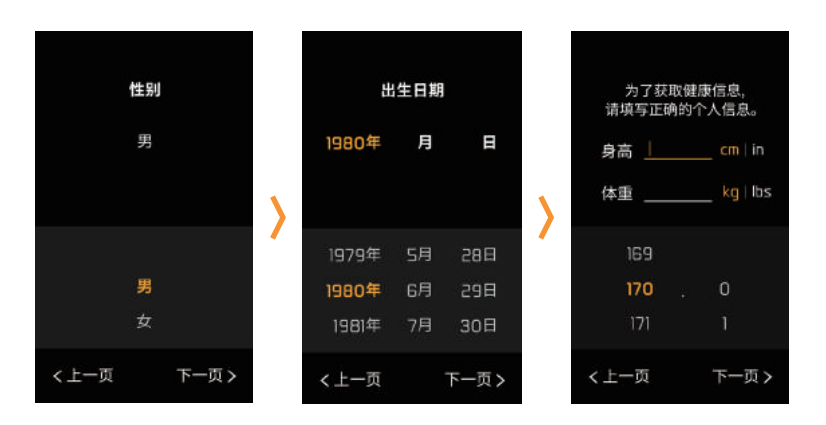

## [选择性别] > [出生日期登记] > [附加信息登记]

※ 为了收到护理信息,需要填写附加信息。

# 个人认证注册办法 – 指纹登记

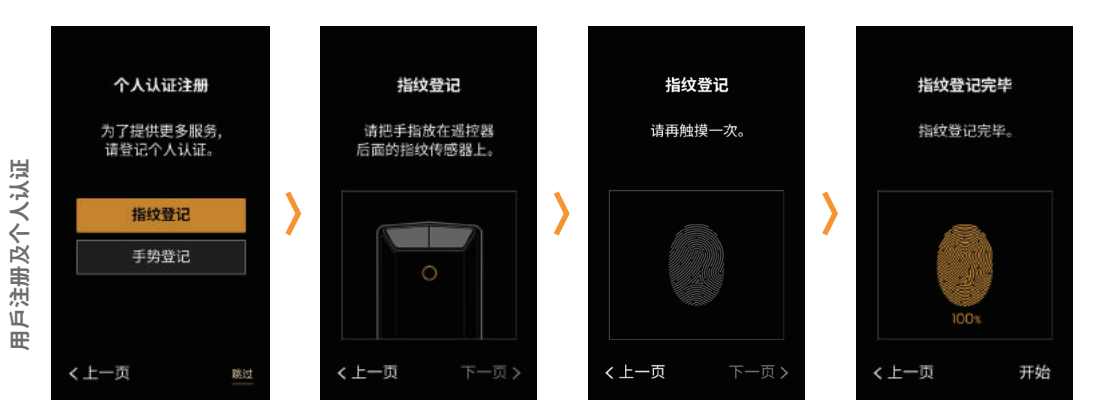

#### [选择登记办法] > [指纹登记] > [再确认指纹登记] > [指纹登记完毕]

※ 个人认证注册办法有指纹登记、手势登记及跳过。
※ 如跳过不进行注册个人认证,个人信息可能会泄露。

## 个人认证注册办法 – 手势登记

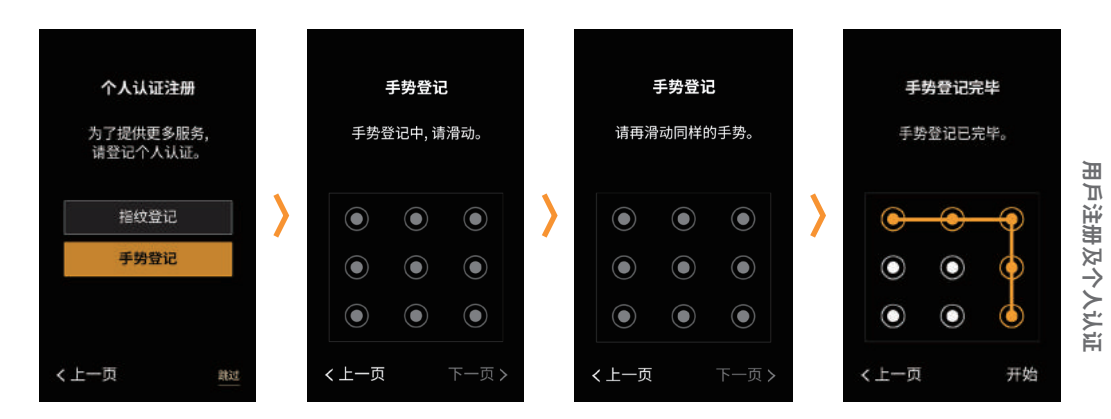

#### [选择登记办法] > [手势登记] > [再确认手势登记] > [手势登记完毕]

※ 个人认证注册办法有指纹登记、手势登记及跳过。
※ 如跳过不进行注册个人认证,个人信息可能会泄露。

# 用戶登记信息/账戶编辑、初始化、删除

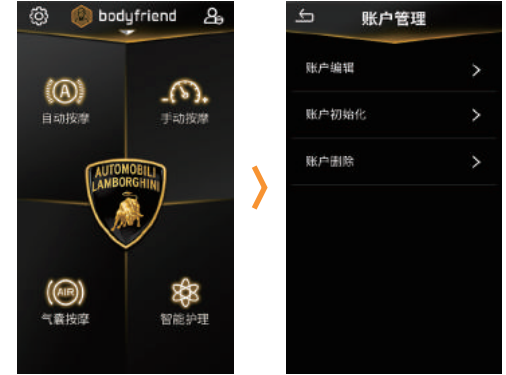

| [主页菜单] > | [设置] > | [账戶管理] | > | [账戶编辑]  |
|----------|--------|--------|---|---------|
| [主页菜单] > | [设置] > | [账戶管理] | > | [账户初始化] |
| [主页菜单] > | [设置] > | [账戶管理] | > | [账戶删除]  |

使用

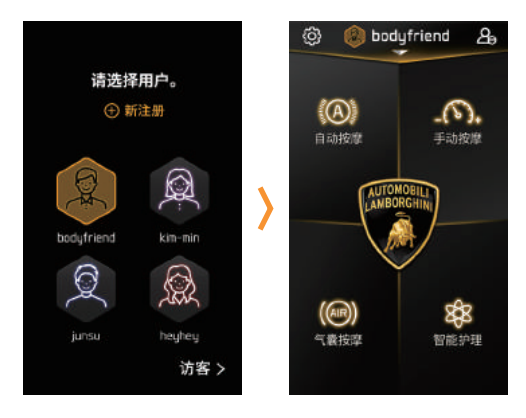

# bodyfriend 利用进入按键可使用选择的账户。 通过退出按键可以法经其他账户。 进入 退出

#### 按照已登录的信息进行认证后进入主页菜单

※ 要解除个人认证时,请按画面右侧面上端的图像。

※ 按摩进行中 从选择账户退出时, 问记住现有账户,是否维持现有的用户名。

# 个人认证使用办法 – 个人认证发生错误时

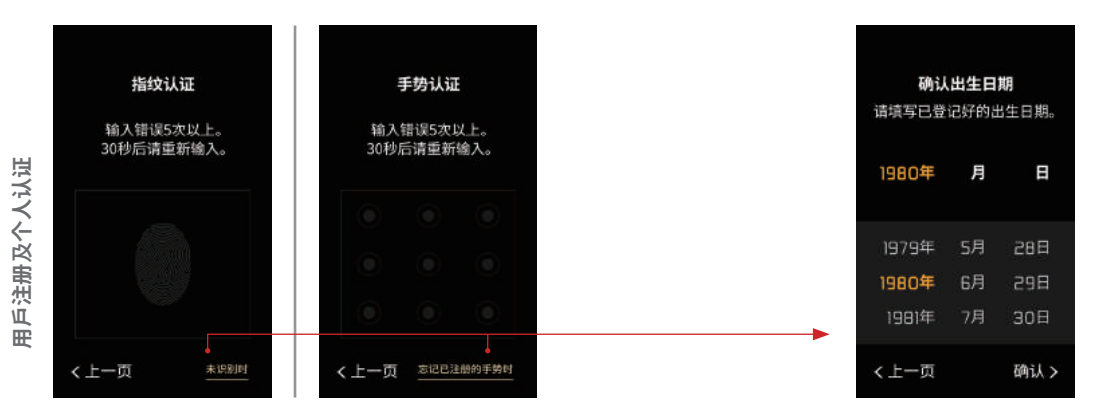

#### [指纹认证错误/手势认证错误] > [30秒后请重新输入]

※ 指纹认证发生错误,忘记手势认证时,请再确认出生日期。※ 确认出生年日后,才可以进行个人认证。

## 主页菜单

01. 设置

02. 用戶名

03. 退出账戶

04. 自动按摩

05. 手动按摩

06. 超级跑车按摩

07. 气囊按摩

08. 智能护理

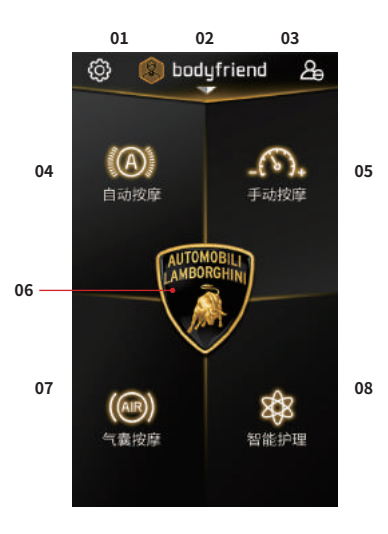

菜单说明

## 自动按摩

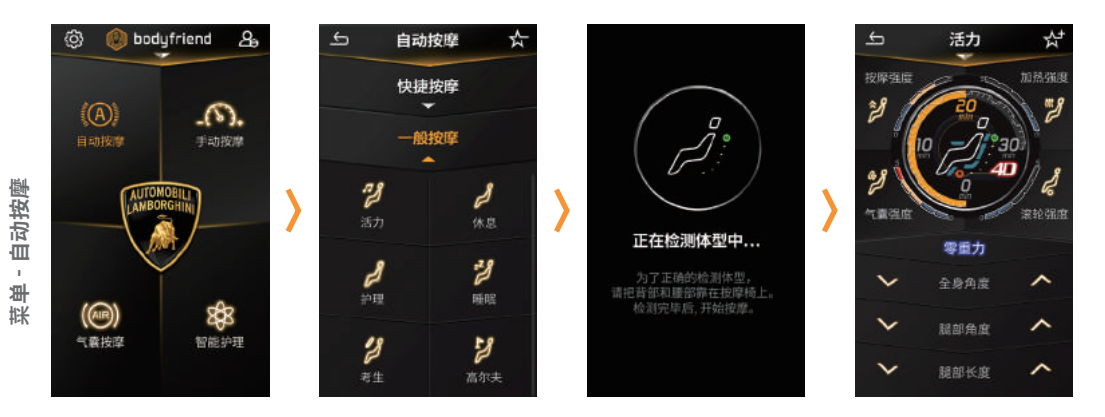

[主页菜单] > [选择自动按摩] > [快捷按摩/一般按摩中选一] > [体型检测中] > [开始按摩]

※ 自动按摩程序中睡眠、考生、提臀、伸展、成长是自动调整角度的程序。
 ※ 如您在使用中途,自行进行了手动角度调整,剩余的按摩时间不会再根据程序预设的角度调整。
 ※ 自动按摩中选择快捷按摩-腿部、下半身自动、腿部集中时,不会进行体型检测。

58

| 主页菜单                                                        | ▶ 自动按摩                                                                                        |                                                                    |             |
|-------------------------------------------------------------|-----------------------------------------------------------------------------------------------|--------------------------------------------------------------------|-------------|
|                                                             |                                                                                               |                                                                    |             |
| 快捷按摩                                                        | ●一般按摩                                                                                         |                                                                    | ▼<br>常用按摩 ☆ |
| 5分钟的简易按摩 按照不同的主题提供多种自动按摩科                                   |                                                                                               | <b></b><br>提供多种自动按摩程序                                              | 保存常用的自动按摩   |
| 01. 快捷按摩-全身<br>02. 快捷按摩-颈部/肩部<br>03. 快捷按摩-腰部<br>04. 快捷按摩-腿部 | 01. 活力<br>02. 休息<br>03. 护理<br>04. 睡眠<br>05. 考生<br>06. 高尔夫<br>07. 提臀<br>08. 上半身自动<br>09. 下半身自动 | 10. 伸展<br>11. 成长<br>12. 淋巴<br>13. 腿部集中<br>14. 颈部•肩部集中<br>15. 消化•解酒 |             |

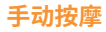

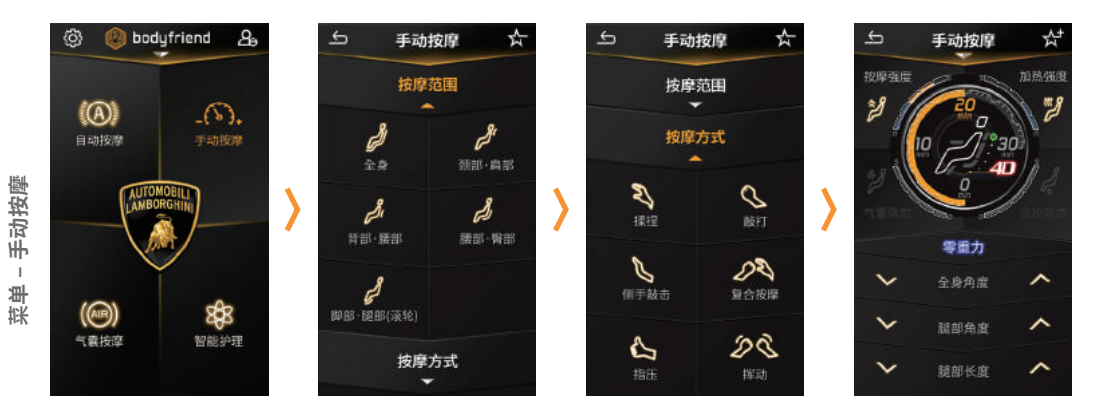

[主页菜单] > [选择手动按摩] > [选择按摩范围] > [选择按摩方式] > [开始按摩]

通过按摩选项,可以调节[按摩幅度]及[按摩球上下移动速度]。

※ 手动按摩中如把按摩范围选为腿部时,不会提供体型检测。

| 手动按摩                                                         |                                                                                                    |  |  |
|--------------------------------------------------------------|----------------------------------------------------------------------------------------------------|--|--|
|                                                              |                                                                                                    |  |  |
| 按摩方式                                                         | 个性化按摩 📩                                                                                                    |  |  |
| 选择想要按摩的方式                                                    | 保存个性化手动按摩                                                                                                    |  |  |
| 01. 揉捏<br>02. 敲打<br>03. 侧手敲打<br>04. 复合按摩<br>05. 指压<br>06. 挥动 |                                                                                                    |  |  |
|                                                              | <ul> <li>手动按摩</li> <li>按摩方式</li> <li>选择想要按摩的方式</li> <li>01. 揉捏</li> <li>02. 敲打</li> <li>03. 侧手敲打</li> <li>04. 复合按摩</li> <li>05. 指压</li> <li>06. 挥动</li> <li>07. 探动執打</li> </ul> |  |  |

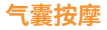

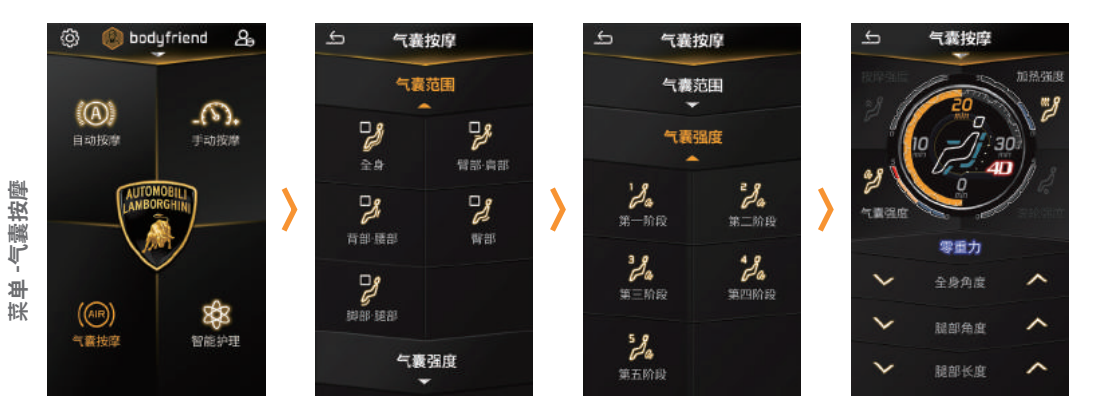

[主页菜单] > [选择气囊按摩] > [选择气囊范围] > [选择气囊强度] > [开始按摩] \* 气素按摩和手动按摩可同时使用。

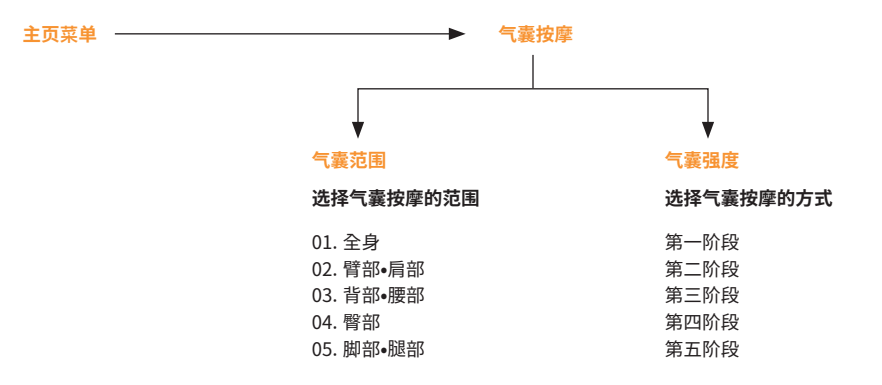

LAMBORGHINI X BODYFRIEND Controller Manual 63

#### 按摩进行屏幕 01

01. 上一页 转移到上一页 02. 按摩诜项变更 对进行按摩的选项变更设定 03. 常用/个性化按摩 自动按摩 - 常用按摩 / 手动按摩 - 个性化按摩 进行过程中保存及解除相应的按摩 04. 按摩强度 按摩强度调节为5个阶段 05. 加热强度 加热强度调节为5个阶段 06. 气囊强度 气囊强度调节为5个阶段 07. 滚轮强度 滚轮强度调节为5个阶段 08. 零重力 零重力模式 ON/OFF 09. 全身角度 全身角度调节 上/下 10. 腿部角度 腿部角度调节 ト/下 11. 腿部长度 调节腿部长度

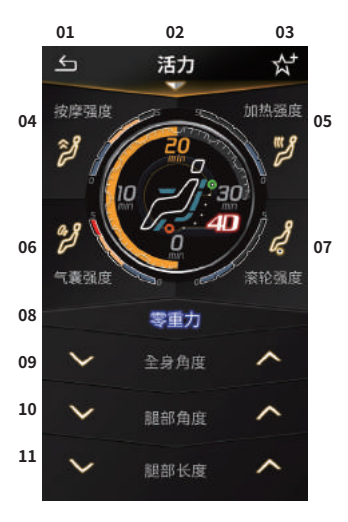

### 按座进行屏幕 02

01. 强度状态 按摩强度/气囊强度/加热强度/滚轮强度 显示5个阶段

- 02. 按摩时间 显示剩余时间
- 03. 背部/腰部按摩组件 显示背部/腰部的按摩组件位置
- 04. 按摩状态 显示现在按摩进行情况
- 05. 小腿滚轮 显示小腿滚轮活性化

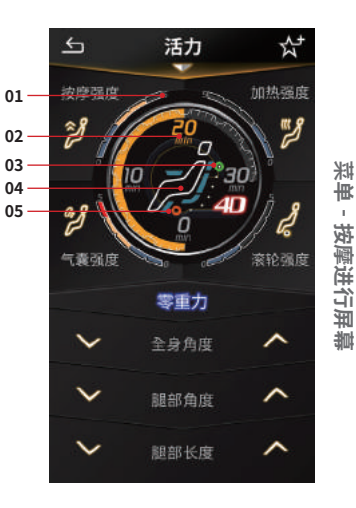

ī.

#### 智能护理 - 舒压按摩

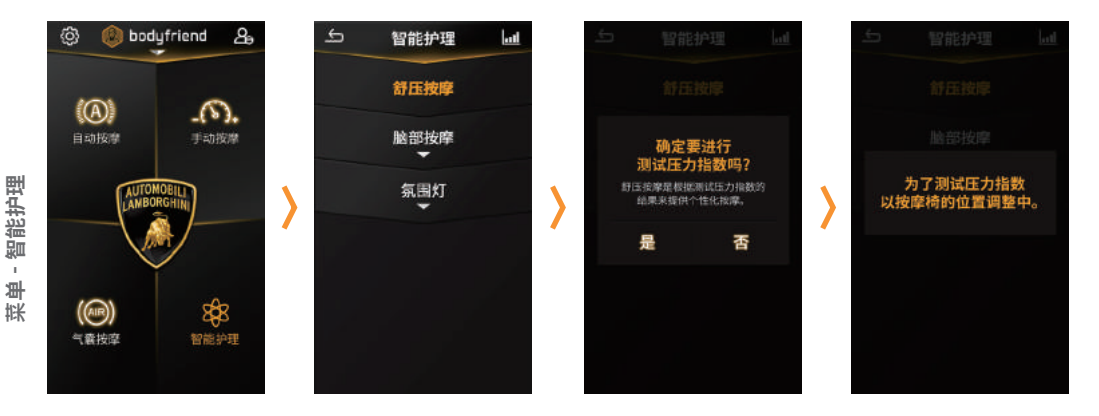

[主页菜单] > [选择智能护理] > [选择舒压按摩] > [测试压力指数] > [开始个性化按摩]

## 智能护理 - 舒压按摩 - 测试压力指数

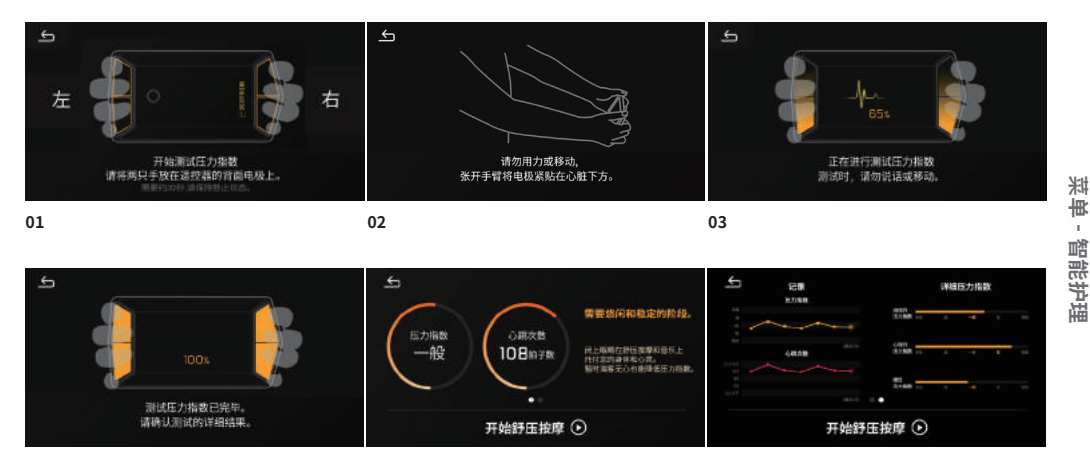

04

05

06

※[测试压力指数]是横型显示。

# AMBORGHINI X BODYFRIEND Controller Manual 67

#### 智能护理 - 脑部按摩

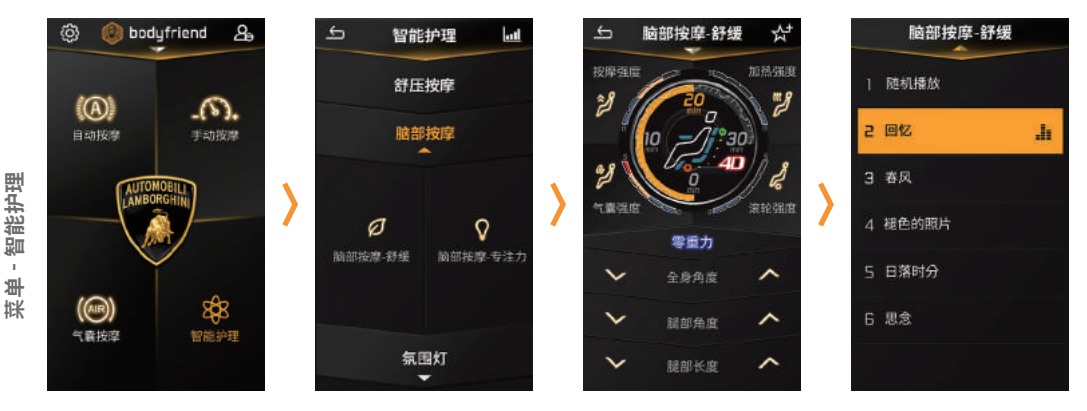

[主页菜单] > [选择智能护理] > [选择脑部按摩] > [脑部按摩-专注力 / 脑部按摩-舒缓中选一] > [开始按摩] \*\* 脑部按摩提供(专注力), [舒缓]两种程序。

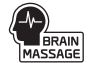

#### 智能护理 – 氛围灯

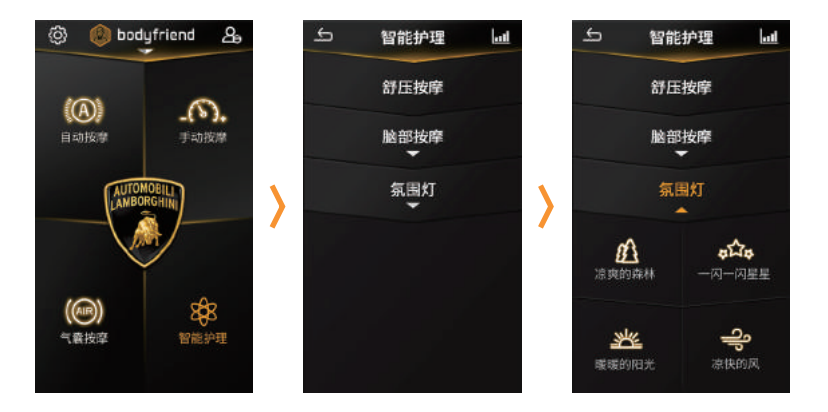

[主页菜单] > [选择智能护理] > [选择氛围灯] > [凉爽的森林 / 一闪一闪星星 / 暖暖的阳光 / 凉快的风中选一] > [开始LED] ※ 氛围灯不提供按摩功能。 ※ 只提供LED,可和自动按摩,手动按摩,气量按摩同时使用。

### 智能护理 - 护理信息

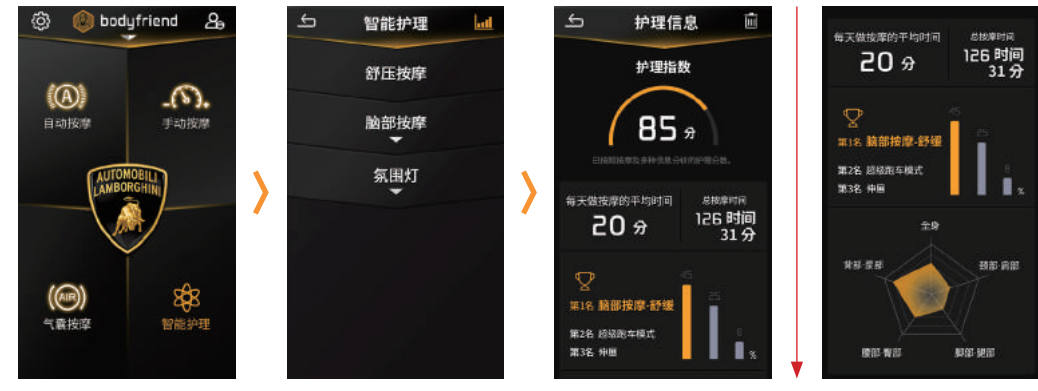

向下滚动

[主页菜单] > [选择智能护理] > [护理信息] ※ 如果想删除累积的信息,按护理信息]右侧上端垃圾按键。 ※ 护理信息提供护理指数和累计信息功能。

菜单 - 智能护理

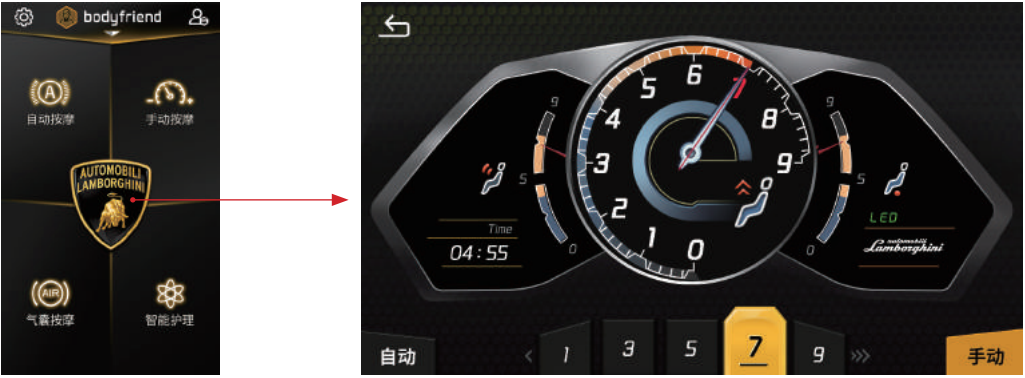

#### [主页菜单] > [选择超级跑车按摩] > [开始按摩]

※ [超级跑车按摩]是在遥控器上横型显示,可变更自动,手动按摩强度。

※ [超级跑车按摩]是自动调整角度,使用中途,自行进行了手动角度调整,剩余的按摩时间不会再根据程序预设的角度调整。

東洋

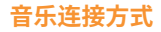

\* 0 音乐 01 确认要变更连接方式吗? 可播放的音乐目录将会变更。 Eluetcoth 0 BODYFRIEND CF BGM -否 bodyfriend Ŧ

[01. 按遥控器左侧上端的音乐按键] > [变更左侧上端的连接方式] > [选择变更]

菜单 - 音乐
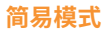

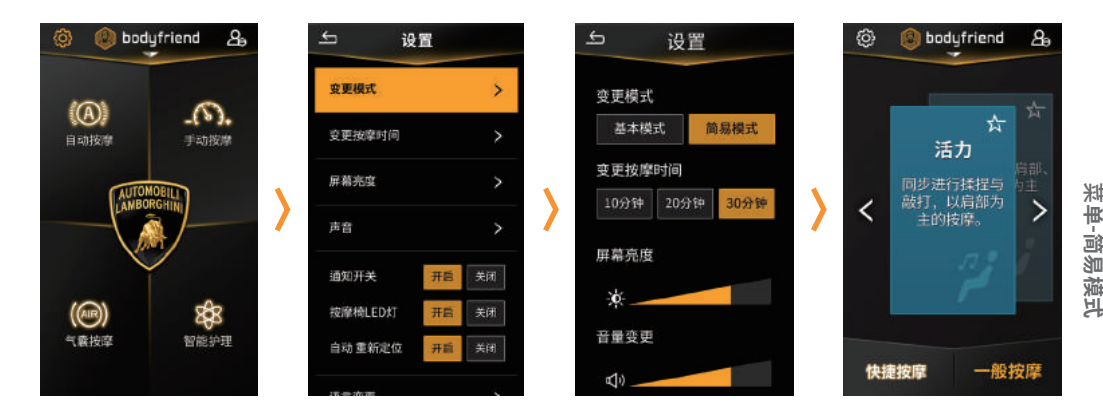

# [主页菜单] > [设置] > [选择变更模式] > [选择简易模式] > [显示简易模式]

※ 在[简易模式]上也可以选择[常用按摩],使用方法与一般模式相同。

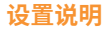

**01. 变 更 模式** - 基本模式 / 简易模式 02. 变更按摩时间 - 10分 / 20分 / 30分 ※特殊按摩(舒压按摩/脑部按摩/超级跑车按摩)不能变更按摩时间。 03. 屏幕亮度 - 遥控器亮度调节自动 ON / OFF 或手动调节屏幕亮度 - 遥控器屏幕自动关闭,可以设置自动关闭时间 04. 声音 - 按摩椅音量调节 / 遥控器声控 ON / OFF - 低音炮 ON / OFF - 智能音响 / 均衡器 / 可以设置语音向导提示 ※ 智能音响根据使用者与坐在座位上,可以自动变更的部分和手动音响频道。 设置 遥控器的音响会发出操作音以及放电通知音等。 05. 通知开关 - 通知开或关(其动音 / LED) 06. 按摩椅LED灯 - 可以选择按摩椅LED ON / OFF 07. 自动重新定位 ON / OFF ※ 按摩结束后可以选择按摩椅角度复位 ON / OFF。 **08. 语言变更** - 韩文/英文/中文 09. 变更当前时间 10. 遥控器信息 - 遥控器更新 / 版本信息 / 认证信息 / 按摩椅连接再次设置

11.账户管理-账户编辑及账户初始化,账户删除

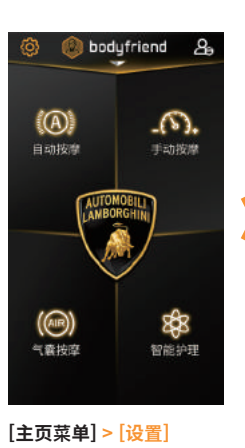

| ÷     | 设      | W. |    |
|-------|--------|----|----|
| 变更模式  |        |    |    |
| 交更投降  | 19g(d) |    |    |
| 屏幕亮度  |        |    |    |
| 声音    |        |    |    |
| 通知开关  |        | 开启 |    |
| 按摩椅し  | ED#J   | 开启 | 关闭 |
| 自动 重新 | 定位     | πæ |    |
| 语言变更  |        |    |    |
| 交更当然  | 时间     |    |    |
| 适控器信  | 8      |    |    |
| 账户管理  |        |    |    |
|       |        |    |    |

| 产品名称           | 兰博基尼按摩椅无线遥控器                   | USB  |
|----------------|--------------------------------|------|
| 型号             | LBF-R700                       | 蓝牙   |
| os             | Android 7                      | 充电方式 |
| СРИ            | Cortex-A53 Quad Core @ 1.4 GHz |      |
| LCD Type / 分辨率 | 5 in TFT / HD (720 x 1280)     | 传感器  |
| 触摸方式           | 电容式触摸方式                        |      |
| 电池             | 2800 mAH                       | 音响   |

| USB  | Micro USB / OTG |
|------|-----------------|
| 蓝牙   | Bluetooth 4.2   |
| 充电方式 | 无线              |
|      | 亮度传感器           |
| 传感器  | 指纹传感器           |
|      | 压力/心跳次数传感器      |
| 音响   | 0.7w / 2.37v    |

## 产品保证书

1) 根据保证书上的内容, 可以享有无偿保修服务。

- 2) 自购买日起开始无偿保证期,请购买产品后立即填写购买日。
- 3) 本产品仅限家庭使用。

4) 本保证书只在中国国内有效。

5) 本保证书不可补发。

- 6) 退换货按中华人民共和国消费者权益保护法条例来实行。
- 7) 退货需在未开箱未开封情况下可退货, 否则一律不可退货。

产品保证书

※ 产品在正常使用状态下发生故障时, 自购买日起享有2年的免费保修。 ※ 如本产品在家用以外场所使用时, 缩短保修期。 ※ 有偿/无偿保修标准是根据本公司规定的售后服务品目而决定。

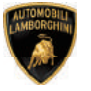

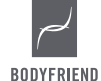

| 产品名称  | 兰博基尼按摩椅无线遥控器 |
|-------|--------------|
| 姓名    |              |
| 地址    |              |
| 联系电话  |              |
| 购买处   |              |
| 购买处电话 |              |
| 安装日期  | 年月日          |
| 生产日期  | 年月日          |
| 产品编码  |              |

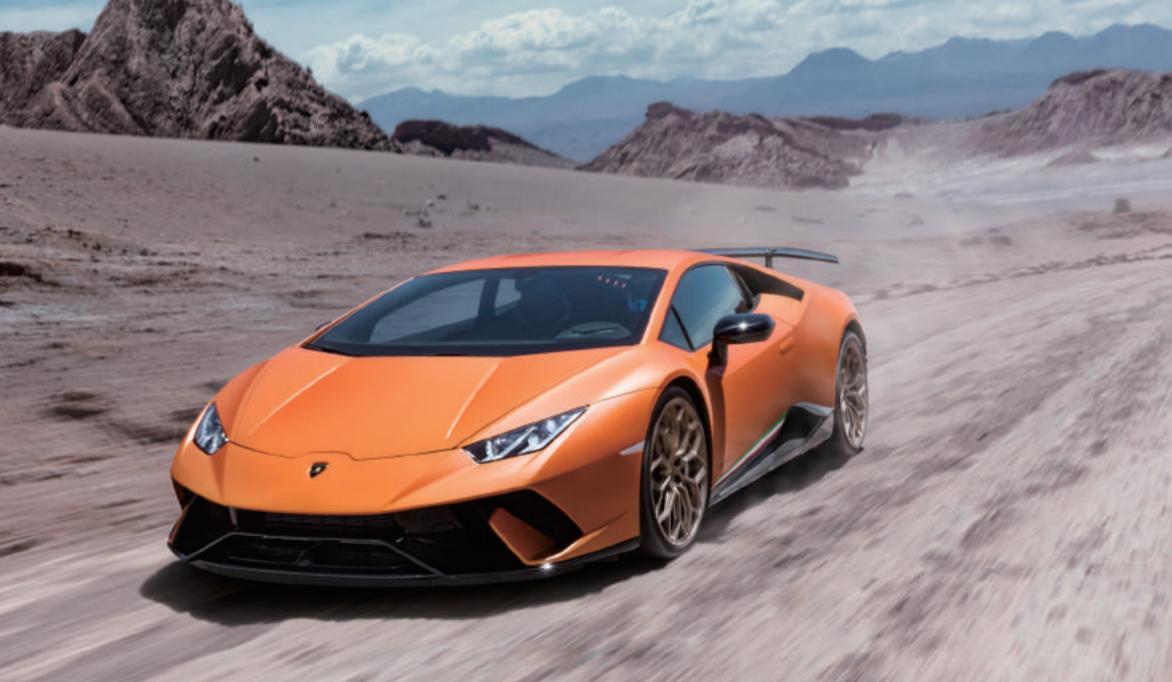

## 사용하기 전 확인사항

#### 1. 경고사항 및 주의사항

사용자의 안전을 지키고 재산상의 손해를 막기 위한 내용입니다. 사용하기 전에 반드시 잘 읽고 제품을 올바르게 사용해 주시고, 사용 설명서는 잘 보관하십시오.

01) 리모컨에 무리한 힘을 가하거나 던지고 날카로운 것으로 충격을 주는 행동을 하지 마십시오.
 02) 리모컨을 전자레인지에 가열하거나 전파에 방해를 받을 수 있는 곳 가까이에 두지 마십시오.
 03) 리모컨을 어린이나 애완동물이 만질 수 없는 곳에 보관하십시오.

04) 제품을 젖은 손으로 만지거나 다습한 환경에서 사용하지 마십시오.

05) 직사광선이 들어오는 곳과 온도 (-5°C ~ 40°C)가 지나치게 높거나 낮은 곳을 피해주십시오.

06) 제품 내부 및 USB Connector에 금속류나 타기 쉬운 이물질을 집어 넣거나 떨어뜨리지 마십시오.

07) 제품이 비(물), 음료수, 약품, 화장품, 땀, 습기 등에 의해 젖었을 경우, 절대로 전원을 켜지 마시고

마른 헝겊으로 신속히 닦은 다음 가까운 서비스 센터의 점검을 받으십시오.

08) 제품 내부에 금속류나 타기 쉬운 이물질을 집어 넣거나 떨어뜨리지 마십시오.

09) 화학 용액이나, 세제를 사용하여 리모컨을 청소하지 마십시오.

10) 제품을 뒷주머니에 넣거나 허리에 차지 마세요.

11) 사용자가 임의로 리모컨 설정이나 운영체제 소프트웨어를 수정하여 기능 및 호환성에 문제가 발생한 경우

보증 서비스가 적용되지 않습니다.

12) 리모컨을 사용자 임의로 분해하거나 개조, 수리하지 마십시오.

13) 리모컨에 색을 칠하거나 스티커를 붙이지 마십시오.

14) 제품에서 이상한 냄새나 소음, 이물 및 연기가 나는 등의 이상현상이 발생하면

즉시 제품 사용을 중지하고 서비스 센터에 문의해 주세요.

## 사용하기 전 확인사항

#### 2. 예외사항 발생 경우

#### 2.1. 배터리 충전이 안될 경우

- 01) 안마의자의 리모컨 거치부에 이물이나 접촉이 잘 안될 수 있는 영향을 줄 수 있는 부분이 없는지 확인해주세요. 안마의자의 충전부와 리모컨이 정상적으로 거치되지 않을 경우 무선 충전에 영향을 반응 수 있으니 확인해 주세요.
- 02) 제품의 온도가 비정상적으로 높을 경우 사용을 중지하고 서비스 센터에 문의해 주세요.
- 03) 제품 우측 무선 충전 부를 통해 충전을 할 수 있으며, 충전 중에 빨간 불이 잘 들어오는지 확인해 주세요.
  - 또한, 5pin Micro USB 충전단자를 이용하여 유선으로 충전할 수 있습니다.
- 04) USB 단자 및 무선 충전기를 이용하여도 정상 충전이 되지 않을 경우 서비스 센터에 문의해 주세요.

#### 2.2. 리모컨이 안 켜질 때

- 01) 장시간 사용하지 않았을 경우 오랜 시간 사용하지 않은 제품은 방전되므로, 배터리가 방전되지 않았는지 확인하고 충전 후에 확인이 필요 합니다.
- 02) 충전 관련 사항은 위 "2.1 배터리 충전이 안될 경우"를 참고해 주세요.
- 03) 충전 후에도 안 켜질 경우 우측 상단의 LCD ON/OFF 버튼과 좌측 상단의 Music 버튼을 동시에 10초 정도 길게 눌러 리모컨을 재 시작 시킬 수 있습니다.
- 04) 충전 및 재 부팅 동작을 해도 리모컨이 켜지지 않을 때 서비스 센터에 문의해 주세요.

#### 2.3. 지문인식 센서 오류 시

01) 지문 인식 부 또는 손가락이 지저분하거나 물기가 있다면 깨끗이 닦거나 물기를 제거한 후 지문을 인식시키세요. 02) 주위가 건조하면 제품에 정전기가 발생할 수 있습니다. 주위가 건조할 때에는 지문 인식 기능 사용을 피하거나, 기능을 사용하기 전에 금속 물체를 만져서 정전기를 없앤 후 사용하세요.

#### 2.4. 재부팅 해야 할 경우

01) 갑자기 소프트웨어가 전혀 움직이지 않거나, 터치가 정상적으로 동작하지 않을 경우 우측 상단의 LCD On/Off 버튼과 좌측 상단의 Music 버튼을 10초 정도 재부팅 될 때까지 눌러주세요.

#### 2.5. 무선리모컨과 안마의자 연결이 끊어졌을 경우

리모컨 화면 상단의 "안마의자와의 연결" 아이콘이 비활성화 되어있거나, 리모컨으로 안마의자 조작이 되지 않을 경우, 다음 동작을 수행해 주세요.

안마의자와 리모컨간 거리가 5m 이내이고, 두 장치 간에 벽이나 물체가 막혀져있지 않음을 먼저 확인하십시오.

- 01) [설정] [리모컨 정보] [안마의자 연결 재 설정] 메뉴를 선택합니다.
- 02) 연결 재설정 팝업이 뜨면 "예"를 선택합니다.
- 03) 연결 안내 화면이 뜨면 안마의자에 리모컨을 가까이(약1m이내) 가져가주십시오.
- 04) 연결이 되면 홈 화면이 자동으로 표시됩니다.

리모컨 화면 상단의 "연결"아이콘 활성화를 확인해주십시오.

# 사용하기 전 확인사항

2.6. 안마의자에서 안마동작이 제대로 되지 않는 경우 리모컨이 정상 동작 하지 않고, 내측키로도 정상 동작 하지 않을 경우 다음 동작을 수행해 주세요. 1) 안마의자에서 존자 내리시지 미시고 빠빅 소리가 날 때 까지 기다러주세요. 2) 빠빅 소리가 나면 내륙키의 "power" 버튼을 이용하여 안마의자를 제시작 해주세요. 3) 전원이 인가되면 안마의자가 원위치로 돌아갑니다. 4) 해당 사항에 대해서 서비스 새로운 인확 주세요.

#### CAUTION

주의사항

RISK OF EXPLOSION IF BATTERY IS REPLACED

BY AN INCORRECT TYPE.

DISPOSE OF USED BATTERIES ACCORDING

TO THE INSTRUCTIONS

# 무선 리모컨 10가지 특징

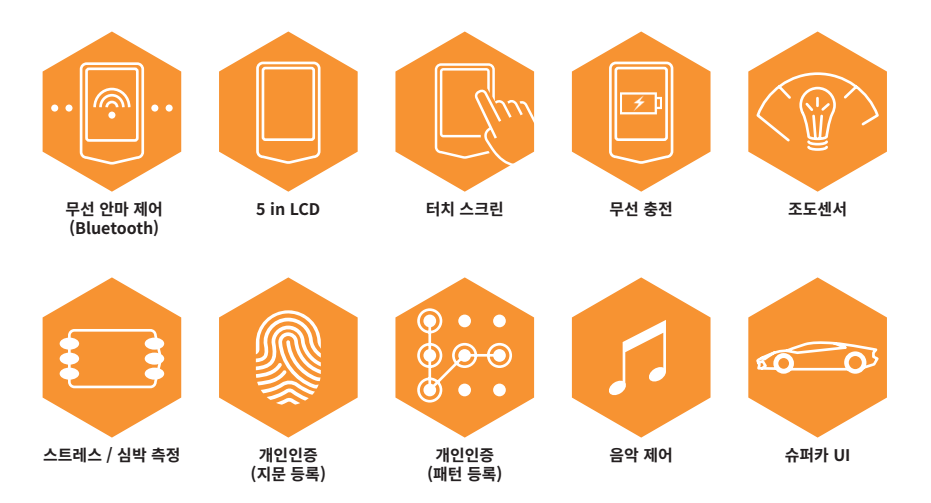

| 01. 제품특징              | 81  |
|-----------------------|-----|
| 02. 상태바 표시            | 84  |
|                       | 86  |
| <br>04. 무선리모컨 기본 설명   | 87  |
| <br>05. 사용자 등록 및 개인인증 | 88  |
| 05. 메뉴 설명             | 95  |
| 06. 설정                | 112 |
| <br>07. 제품 규격 및 사양    | 113 |
| 08. 제품 보증서            | 114 |

목 차

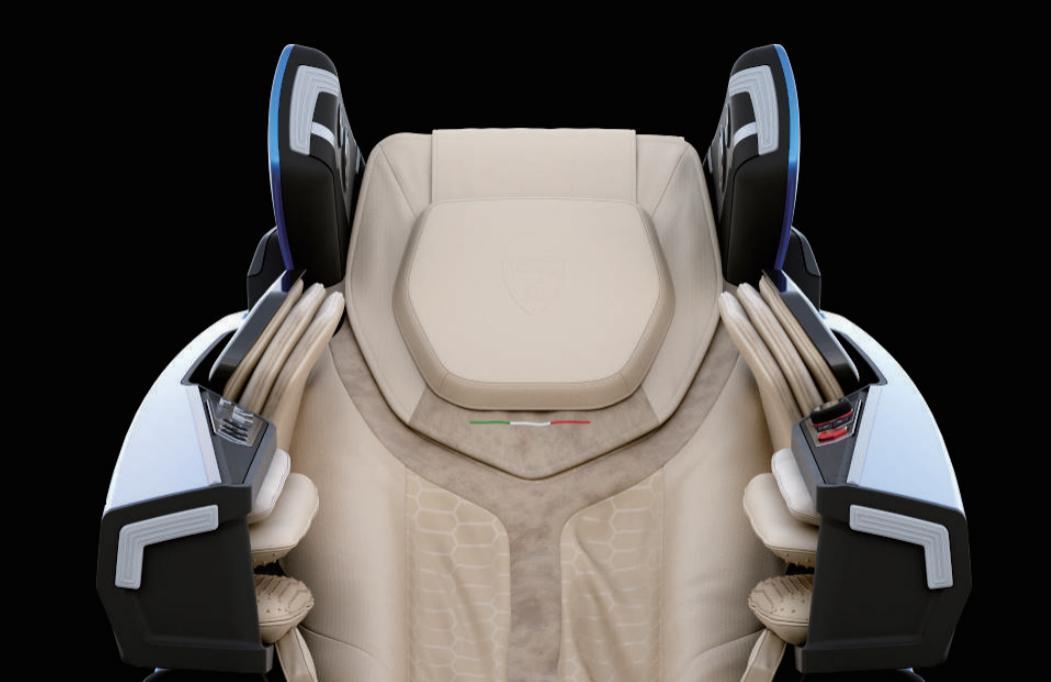

# 상태 표시 아이콘 설명

| on 🔗 🎵                       | 06:00 PM |    |    | $\Rightarrow$ | <b></b> 100% |  |
|------------------------------|----------|----|----|---------------|--------------|--|
| 01 02 03                     | 04       | 05 | 06 | 07            | 08           |  |
| 01. 안마의자 POWER ON / OFF 상태   |          |    |    |               |              |  |
| 02. 안마의자의 연결 또는 해제 상태        |          |    |    |               |              |  |
| 03. 뮤직 연결 또는 해제 상태           |          |    |    |               |              |  |
| 04. 현재 시간 (시간:분 AM / PM)     |          |    |    |               |              |  |
| 05. AUX 연결 또는 해제 상태          |          |    |    |               |              |  |
| 06. USB 미연결 / 연결 또는 연결 오류 상태 |          |    |    |               |              |  |
| 07. Bluetooth 연결 또는 해제 상태    |          |    |    |               |              |  |
| 08. 배터리 잔량 및 충전 상태           |          |    |    |               |              |  |

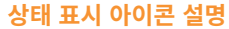

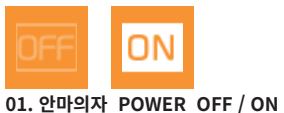

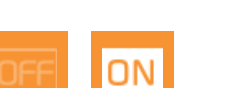

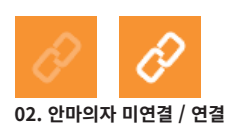

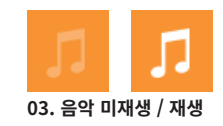

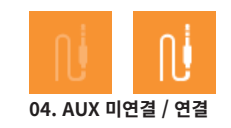

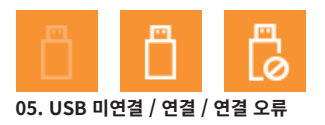

※ 지원하지 않는 USB 연결 시, 연결 오류 아이콘 표기.

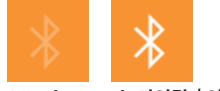

06. Bluetooth 미연결 / 연결

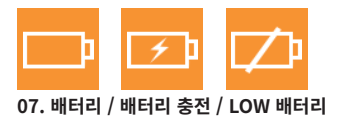

# 안마의자 시작하기

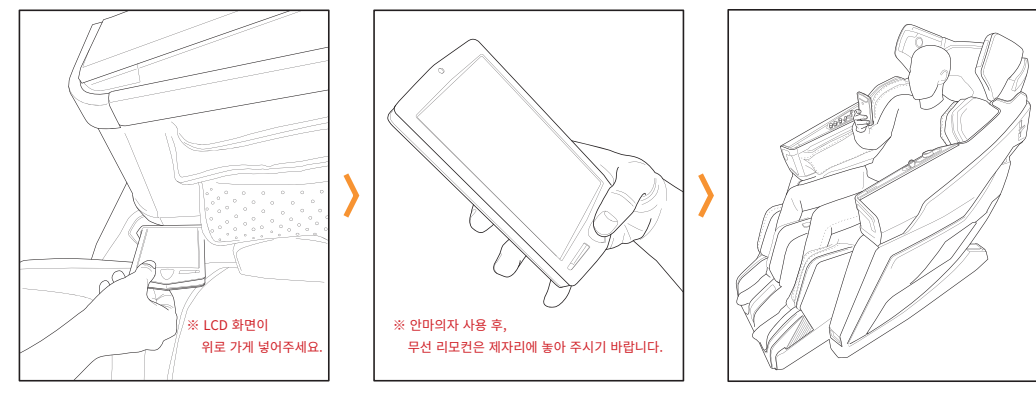

01. 안마의자 우측 팔안마부 하단에서 거치 된 무선 리모컨을 꺼냅니다. 02. 무선리모컨의

가운데 버튼(안마의자 Power)을 길게 누릅니다. 03. 메뉴를 선택하여 안마의자를 시작합니다.

# 안마의자 시작하기 - 안마의자와 연결 확인 후 시작하시기 바랍니다. 🔗

# 무선 리모컨 외관 버튼 기본 설명

01. 홈 메뉴로 이동

02. 안마의자 Power ON / OFF

03. 안마동작 일시정지 / 재 실행

04. 뮤직 메뉴로 이동

05. 조도 센서

06. 리모컨 LCD ON / OFF

07. 스트레스 / 심박 측정 전극

08. 지문 센서

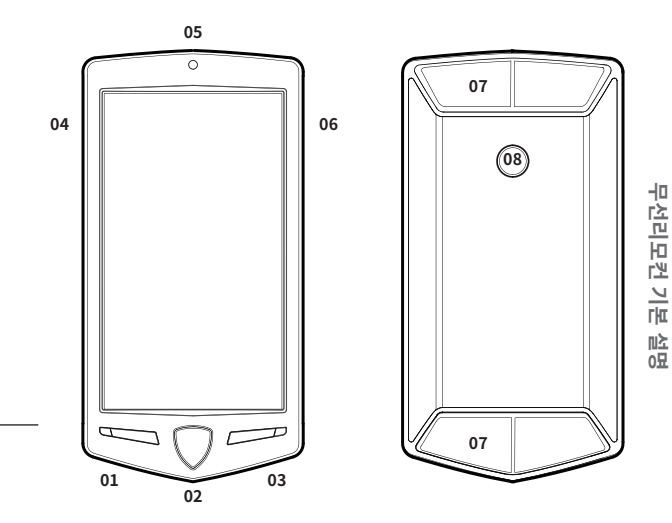

※ 리모컨의 LCD 화면은 기본 디스플레이는 세로모드 이거나, 특정 안마에서는 가로모드로 변경됩니다. 가로모드 - 슈퍼카안마 / 스트레스 • 심박 측정 / 힐링 마사지

# 사용자 등록 - 신규 등록

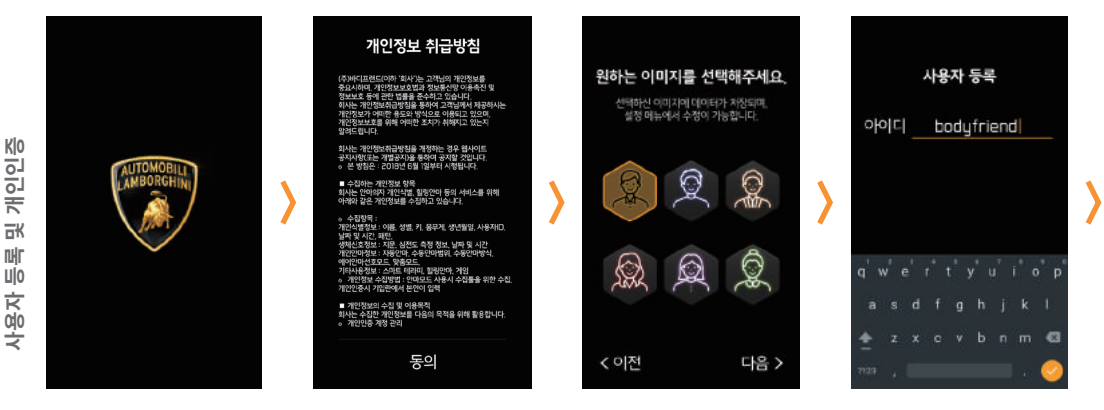

## (1) 신규 등록 > [개인정보 취급 동의] > [이미지 선택] > [아이디 등록]

(2) 게스트 ※ 게스트로 안마 진행 시에는 개인화 서비스를 제공받을 수 없습니다.

※ 아이디는 영문, 숫자만 입력 가능합니다.

#### ※ 케어 정보를 받기 위해서 추가 정보를 입력하셔야 합니다.

## [성별 선택] > [생년월일 등록] > [추가 정보 등록]

| 성별 선택<br>남자 | 8        | \$ | 생년<br>1980년                           | 월 <b>일 등</b> 학<br>월 | ar<br>Ou          | > | 건강정보를 빋<br>정확한 정보를 통<br>키<br>몸무게 | 1기 위해서는<br>5록 해 주세요.<br>cm   in<br>kg   lb |
|-------------|----------|----|---------------------------------------|---------------------|-------------------|---|----------------------------------|--------------------------------------------|
| 남자<br>여자    | s.<br>C. | 1  | 1979년<br>1 <mark>980년</mark><br>1981년 | 5월<br>6월<br>7월      | 28일<br>29일<br>30일 |   | 169<br><b>170</b> .<br>171       | 0<br>1                                     |
| < 이전        | 다음 >     |    | < 이전                                  |                     | 다음 >              |   | < 이전                             | 다음 ;                                       |

# 개인인증 등록방법 - 지문 등록

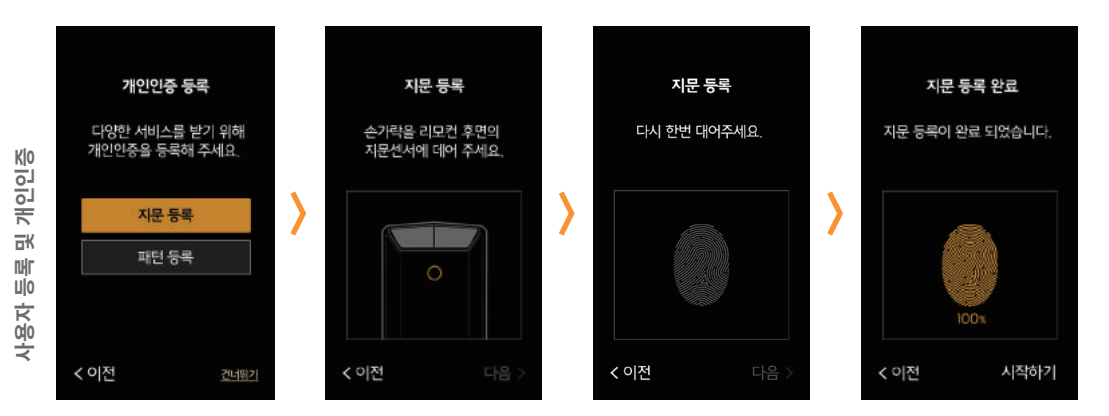

## [등록방법 선택] > [지문 등록] > [지문 등록 재 확인] > [지문 등록 완료]

※ 개인인증 등록방법에는 지문 등록과 패턴 등록, 그리고 건너뛰기가 있습니다.
 ※ 건너뛰기로 개인인증을 하지 않는 경우, 개인정보가 노출됩니다.

# 개인인증 등록방법 - 패턴 등록

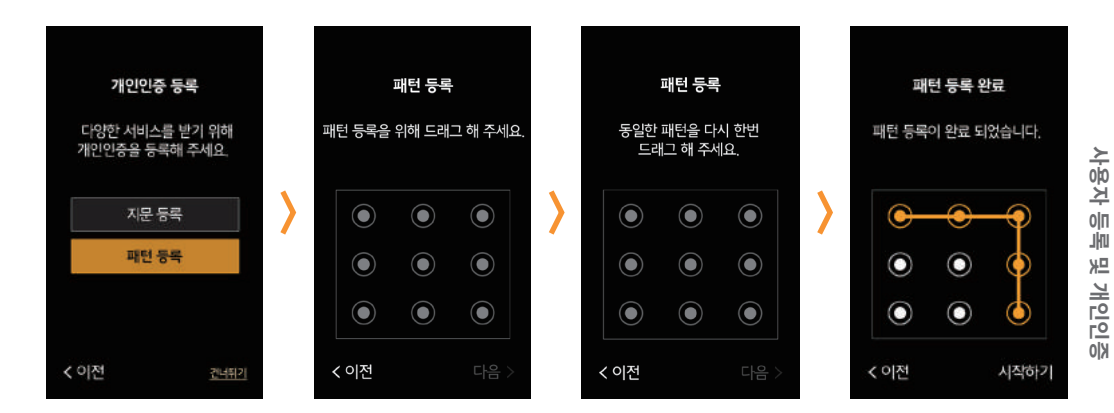

## [등록방법 선택] > [패턴 등록] > [패턴 등록 재 확인] > [패턴 등록 완료]

※ 개인인증 등록방법에는 지문 등록과 패턴 등록, 그리고 건너뛰기가 있습니다.
 ※ 건너뛰기로 개인인증을 하지 않는 경우, 개인정보가 노출됩니다.

# 사용자 등록정보 계정 수정, 초기화, 삭제

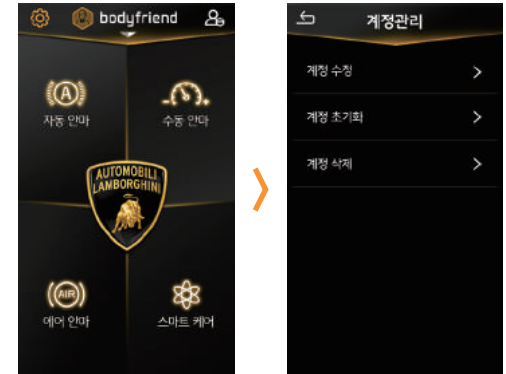

[홈] > [설정] > [계정 관리] > [계정 수정] [홈] > [설정] > [계정 관리] > [계정 초기화] [홈] > [설정] > [계정 관리] > [계정 삭제]

#### 등록한 방법으로 인증하여 메인화면으로 이동 ※ 개인인증 해제는 화면 우측 상단의 버튼을 누르면 계정 해제가 가능합니다.

#### ※ 안마진행 중 선택계정에서 나갔을 때, 기존 적용 계정을 기억하여 기존 아이디를 유지할지 여부를 묻습니다.

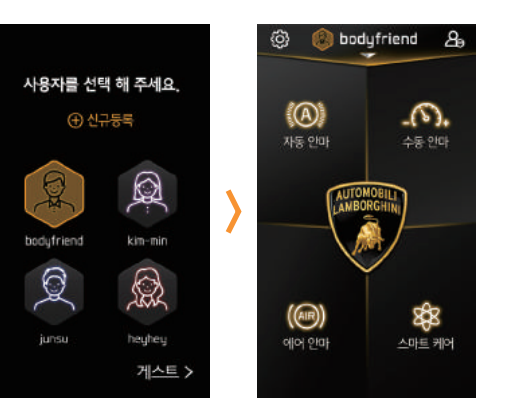

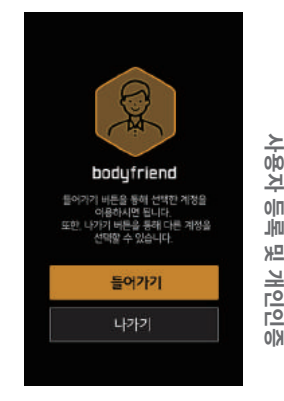

사용하기

# 개인인증 사용방법 - 개인인증 오류 시

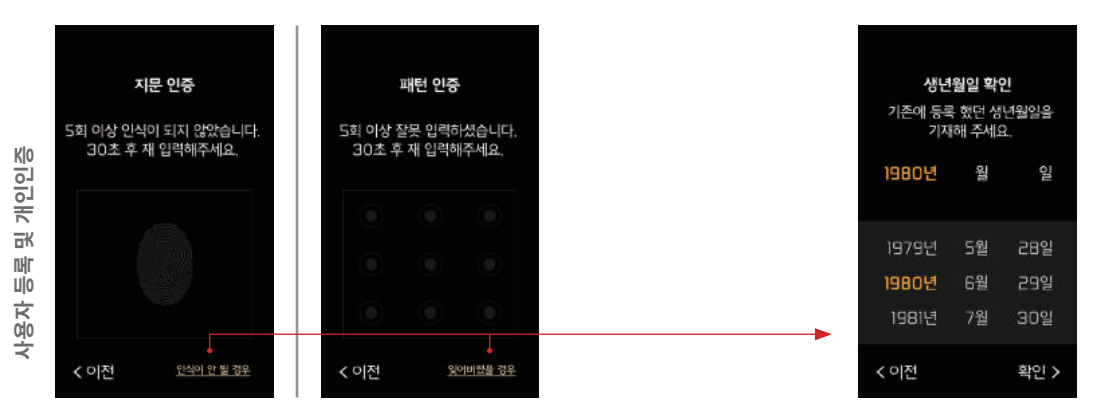

## [지문 인증 오류 or 패턴 인증 오류] > [30초 후 재 입력]

※ 지문 인증이 안되거나, 패턴 인증을 잊어버렸을 경우 등록한 생년월일을 재 확인 합니다.
※ 생년월일로 확인 후, 개인인증을 재 진행합니다.

# 메인화면

01. 설정

02. 사용자 등록정보

03. 아이디 로그아웃

04. 자동 안마

05. 수동 안마

06. 슈퍼카 안마

07. 에어 안마

08. 스마트 케어

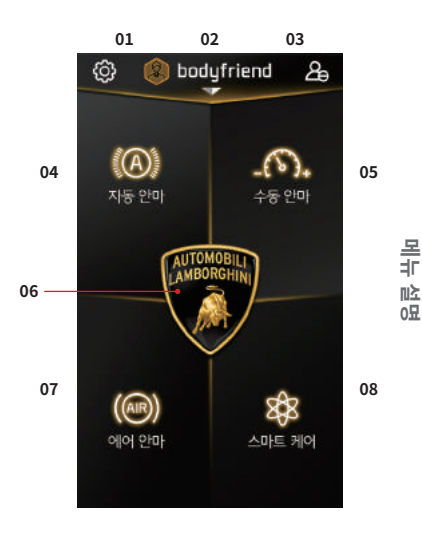

자동 안마

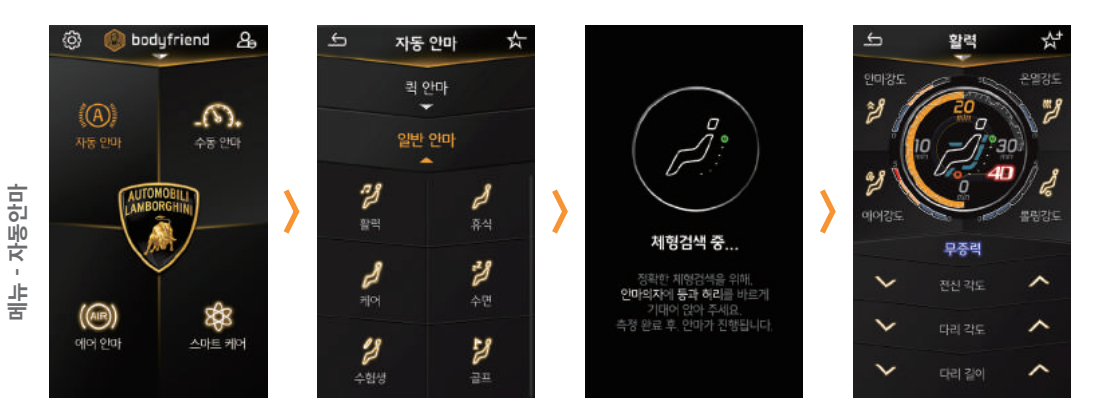

## [홈] > [자동 안마 선택] > [퀵 안마 / 일반 안마 중 선택] > [체형검색 중] > [안마 실행]

※ 자동 안마 중 수면, 수험생, 합업, 스트레칭, 쑥쑥은 자동으로 각도가 변경됩니다.
 ※ 각도를 임의 조작할 경우 자동 각도가 변경되지 않습니다.
 ※ 자동 안마 중 퀵 다리, 하체자동, 다리 집중 선택시, 체형검색은 되지 않습니다.

| 홈                                              | 자동 안마                                                               |                                                                         |               |
|------------------------------------------------|---------------------------------------------------------------------|-------------------------------------------------------------------------|---------------|
|                                                |                                                                     |                                                                         |               |
| V                                              | •                                                                   |                                                                         | <b>•</b>      |
| 퀵 안마                                           | 일반 안마                                                               |                                                                         | 선호 안마 太       |
| 5분 동안 진행되는 간편한 안마                              | 컨셉 별 진행되는 다양                                                        | 한 자동 안마                                                                 | 선호하는 자동 안마 저장 |
| 01. 퀵 전신<br>02. 퀵 목·어깨<br>03. 퀵 허리<br>04. 퀵 다리 | 01. 활력<br>02. 휴식<br>03. 케어<br>04. 수면<br>05. 수험생<br>06. 골프<br>07. 힙업 | 10. 스트레칭<br>11. 쑥쑥<br>12. 림프<br>13. 다리 집중<br>14. 목·어깨 집중<br>15. 소화·숙취해소 |               |
|                                                | 08. 상세사동<br>09. 하체자동                                                |                                                                         |               |

수동 안마

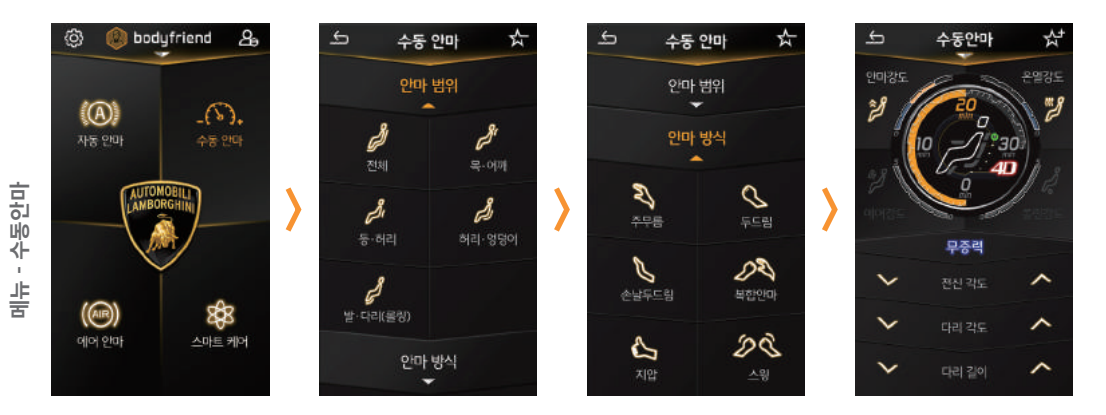

[홈] > [수동 안마 선택] > [안마 범위 선택] > [안마 방식 선택] > [안마 실행]

안마 진행 화면 상단의 제목을 선택하여, [안마 간격] 및 [안마 이동속도]를 변경하실 수 있습니다. \*\* 수통 안마 중 안마병위를 발 다리로 선택시. 체형검색은 되지 않습니다.

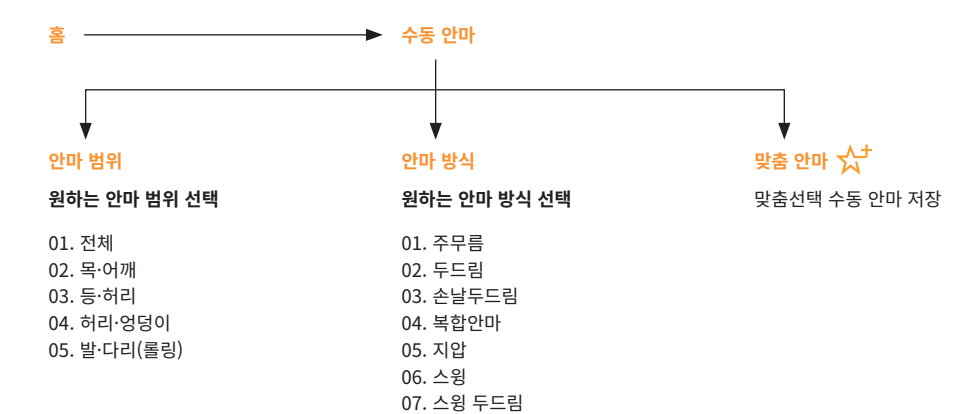

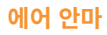

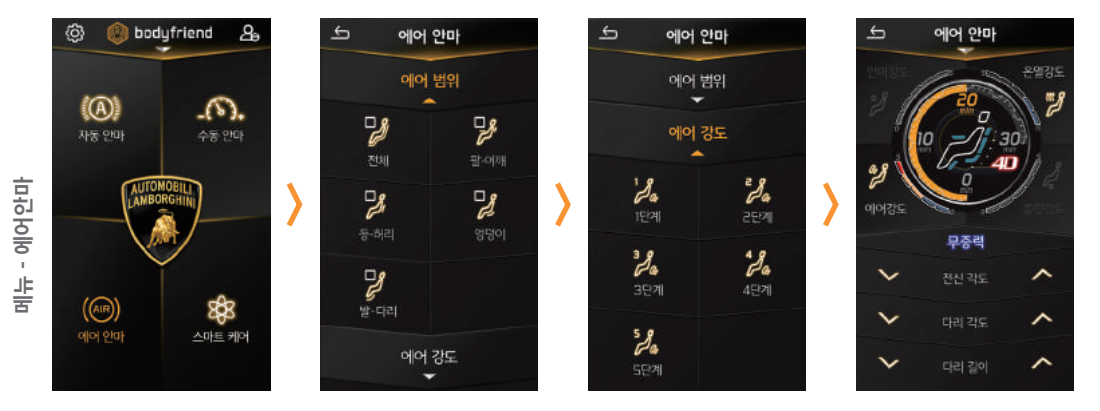

## [홈] > [에어 안마 선택] > [에어 범위 선택] > [에어 강도 선택] > [안마 실행]

※ 에어 안마는 수동안마와 함께 사용하실 수 있습니다.

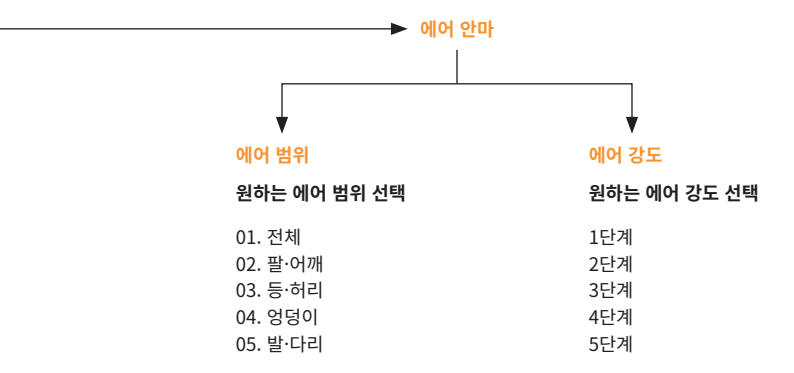

LAMBORGHINI X BODYFRIEND Controller Manual 101

홈

# 안마 실행 화면 01

|               | 01. 이전         | 이전 페이지로 이동                                         |
|---------------|----------------|----------------------------------------------------|
| 메뉴 - 안마 실행 화면 | 02. 안마 옵션 변경   | 진행되는 안마에 대한 옵션 설정을 변경                              |
|               | 03. 선호 / 맞춤 안마 | 자동안마 - 선호 안마 / 수동안마 - 맞춤 안마<br>실행 중 해당 안마를 저장 및 해제 |
|               | 04. 안마 강도      | 안마 강도를 5단계로 조절                                     |
|               | 05. 온열 강도      | 온열 강도를 5단계로 조절                                     |
|               | 06. 에어 강도      | 에어 강도를 5단계로 조절                                     |
|               | 07. 롤링 강도      | 롤링 강도를 5단계로 조절                                     |
|               | 08. 무중력        | 무중력모드 ON / OFF                                     |
|               | 09. 전신 각도      | 전신 각도를 상 / 하로 조절                                   |
|               | 10. 다리 각도      | 다리 각도를 상 / 하로 조절                                   |
|               | 11. 다리 길이      | 다리 길이를 조절                                          |

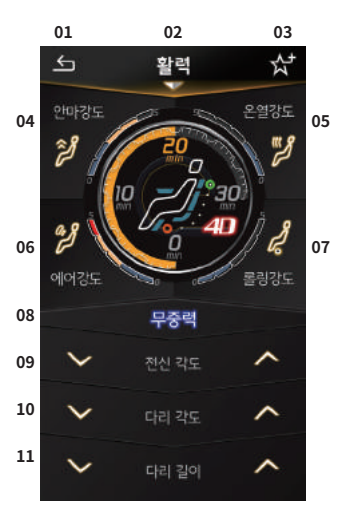

# 안마 실행 화면 02

- 01. 강도 상태 안마강도 / 에어강도 / 온열강도 / 롤링강도 5단계로 표기
- **02. 안마시간** 안마 남은시간 표기
- 03. 등 / 허리 안마 모듈 등과 허리 부위 안마 모듈 위치 표기
- **04. 안마 상태** 진행 중인 안마 상태를 확인 할 수 있는 영역
- **05. 종아리 롤링** 종아리 롤링 상태 표기

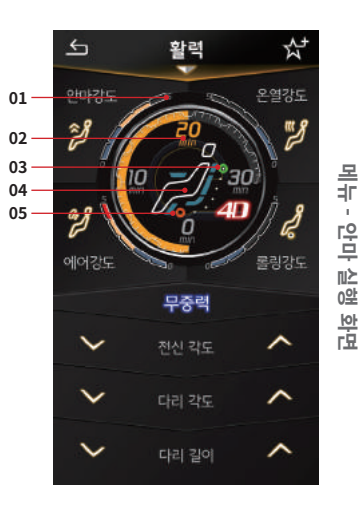

# 스마트 케어 - 힐링 마사지

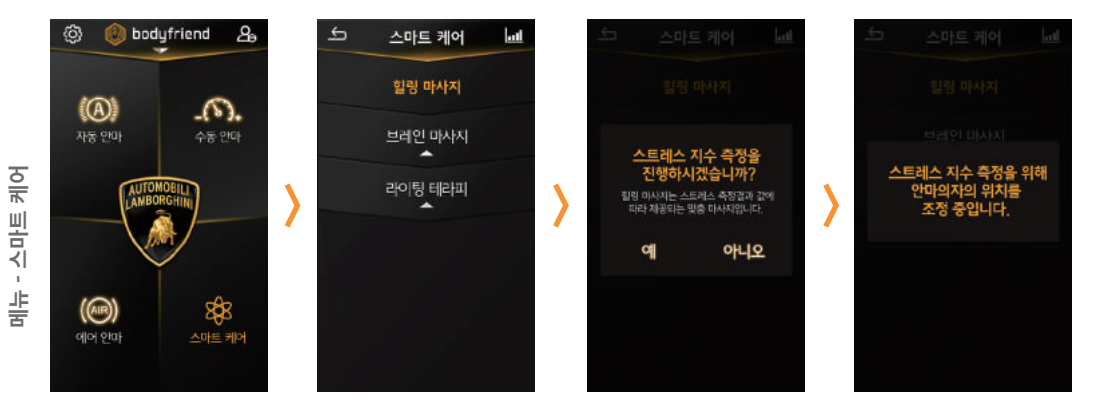

[홈] > [스마트 케어 선택] > [힐링 마사지 선택] > [스트레스 지수 측정] > [맞춤 안마 실행]

# 스마트 케어 - 힐링 마사지 - 스트레스 지수 측정

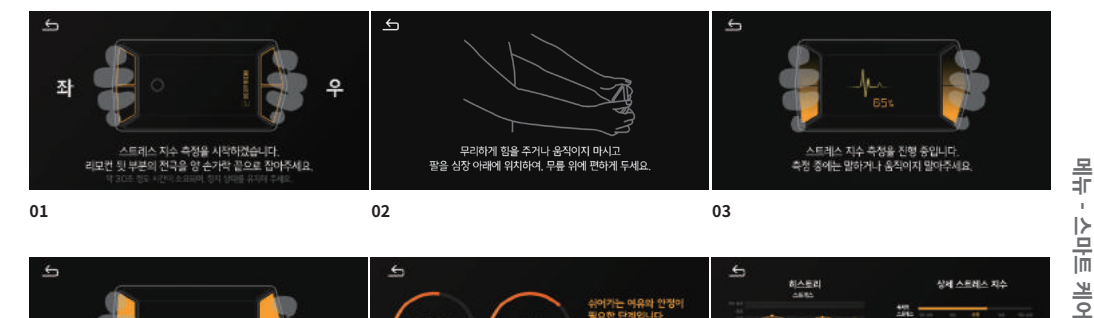

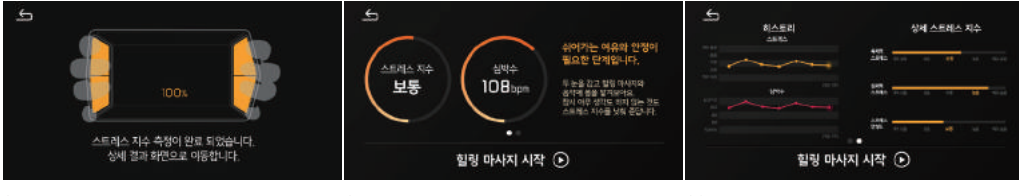

04

※ [스트레스 지수 측정]은 가로모드로 실행 됩니다.

05

06

LAMBORGHINI X BODYFRIEND Controller Manual 105

# 스마트 케어 - 브레인 마사지

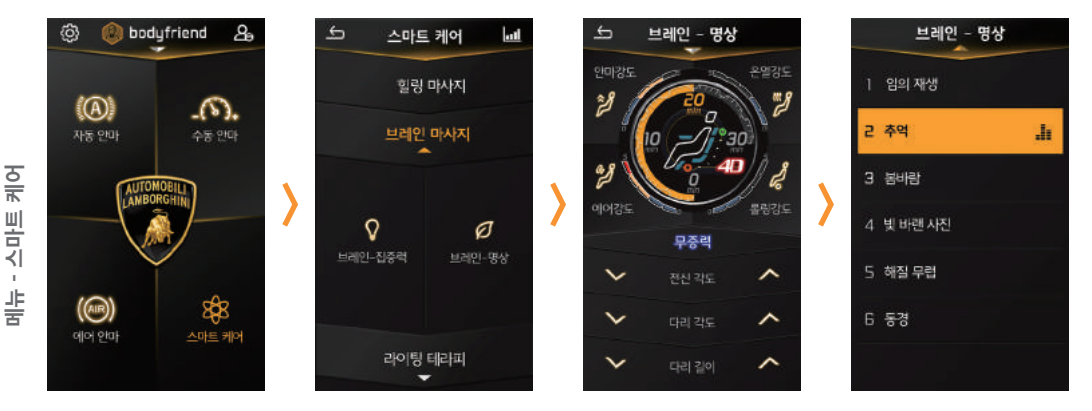

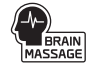

[홈] > [스마트 케어 선택] > [브레인 마사지 선택] > [브레인 - 집중력 / 브레인 - 명상 중 선택] > [안마 실행] \*\* 브레인 마사지는 [집중력], [명상] 2가지를 제공합니다.

# 스마트 케어 - 라이팅 테라피

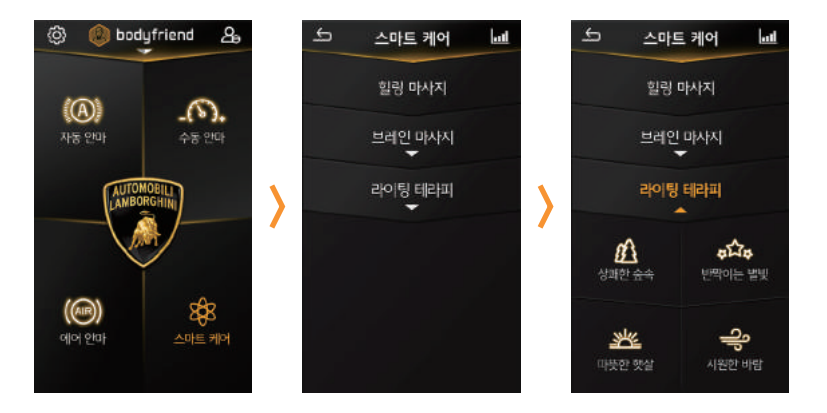

## [홈] > [스마트 케어 선택] > [라이팅 테라피 선택] > [상쾌한 숲속 / 반짝이는 별빛 / 따뜻한 햇살 / 시원한 바람 중 선택] > [LED 실행]

※ 라이팅 테라피는 별도의 안마를 제공하지 않습니다. ※ LED만 제공되며, 자동안마 및 수동안마, 에어안마와 함께 사용하실 수 있습니다.

# 스마트 케어 - 케어 정보

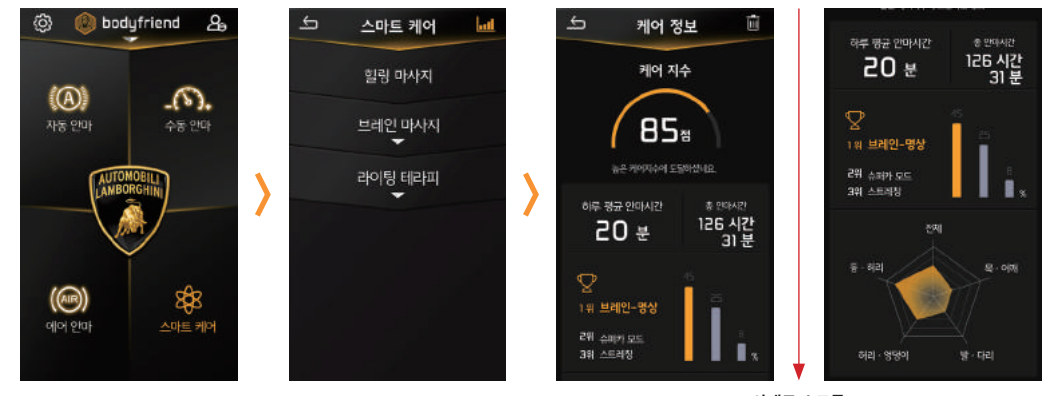

아래로 스크롤

## [홈] > [스마트 케어 선택] > [케어 정보]

※ [케어 정보]의 우측 상단 휴지통 버튼을 통해 누적 케어정보를 삭제 할 수 있습니다. ※ [케어 정보]는 케어 지수와 안마 히스토리 기능을 제공합니다.

케오

스마트
## 슈퍼카 안마

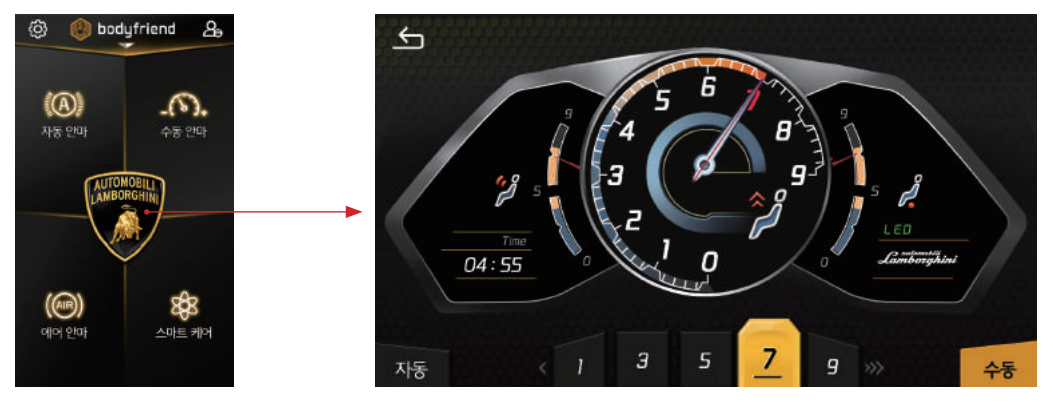

#### [홈] > [슈퍼카 안마 선택] > [안마 실행]

※ [슈퍼카 안마]는 가로모드이며, 안마세기를 자동, 수동으로 변경 가능합니다. ※ [슈퍼카 안마]는 자동으로 각도가 변경되는 안마입니다. 각도를 임의 조작할 경우 자동 각도가 변경되지 않습니다.

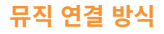

\* 0 뮤직 01 1 연결방식을 변경하시겠습니까? Bluetcoth 0 BODYFRIEND CF BGM of 아니오 bodyfriend 

[01. 리모컨 왼쪽 상단 뮤직 버튼 누르기] > [우측 상단 연결 방식 변경] > [선택 변경]

메뉴 - 뮤직

#### 이지모드

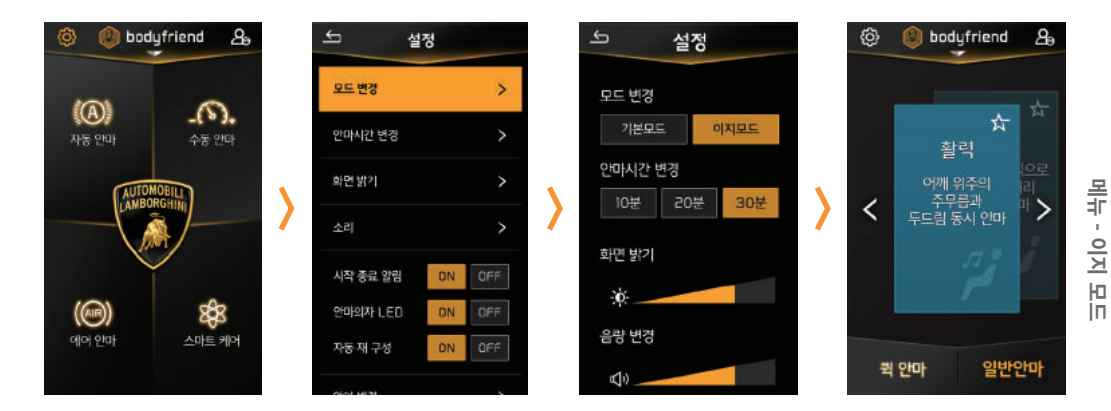

### [홈] > [설정] > <mark>[모드 변경 선택]</mark> > [이지모드 선택] > [이지모드 홈]

※ [이지모드]에서도 [선호 안마]를 선택 할 수 있으며, 사용방법은 기본 모드와 동일합니다.

## 설정 설명

01. 모드 변경 - 기본 모드 / 이지 모드 02. 안마 시간 변경 - 10분 / 20분 / 30분 ※ 퀵 안마 및 특화 안마(힠링 마사지/ 브레인 마사지/ 슈퍼카안마)에서는 설정에서 시간 변경이 불가합니다. 03. 화면 밝기 - 리모컨 화면 밝기 자동 ON / OFF 또는 수동 화면 밝기 조정 가능 - 리모컨 화면 자동 꺼짐 및 시간 설정 가능 04. 소리 - 안마의자 음량 조절 / 리모컨 입력음 ON / OFF / 우퍼 사운드 ON / OFF / 스마트사운드 / 이퀔라이저 / 음성안내 조정 가능 ※ 스마트 사우드의 경우 사용자의 착석여부에 따라 자동 채널 변경되는 부분과 수동 사운드 채널 변경이 가능합니다. 리모컨의 스피커는 터치 조작음과 방전을 알리는 알림을 등을 출력합니다. 05. 시작 종료 알림 - 시작 및 종료 퍼포먼스 (시동음 / LED) 알림 06. 안마의자 I FD - 안마의자 I FD ON / OFF 선택 가능 07. 자동 재 구성 ON / OFF ※ 안마종료 후, 안마의자 각도 원상복귀 여부 ON / OFF 선택 하실 수 있습니다. 08. 언어변경 - 한국어 / 영어 / 중국어 언어 변경 09. 현재시간 변경 10. 리모컨 정보 - 버전 정보 / 법률 정보 / 인증 정보 / 안마의자 연결 재 설정 11. 계정관리 - 계정 수정 및 계정 초기화, 계정 삭제

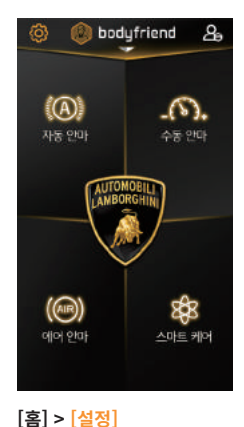

5 설정 모드 변경 5 안마시간 변경 **화면 밝기** > > 시작 종료 열림 DN I PHONONAL LED ON: 자동 재 구성 DN I 언어 변경 현재 시간 변경 리모컨 정보 > 개정관리 >

112

전0

파

# 제품규격 및 사양

| 제품명            | 람보르기니 안마의자 특정 소출력 무선기기<br>(무선데이터통신시스템용 무선기기) |    | USB  | Micro USB / OTG |
|----------------|----------------------------------------------|----|------|-----------------|
| 모델명            | LBF-R700                                     |    | 블루투스 | Bluetooth 4.2   |
| os             | Android 7                                    |    | 충전방식 | 무선              |
| CPU            | Cortex-A53 Quad Core @ 1.4 GHz               |    |      | 조도 센서           |
| LCD Type / 해상도 | 5 in TFT / HD (720 x 1280)                   | 센서 |      | 지문 센서           |
| 터치방식           | 정전식 터치 방식                                    |    |      | 스트레스 / 심박 센서    |
| 배터리            | 2800 mAH                                     |    | 스피커  | 0.7w / 2.37v    |

#### 제품 보증서

1) 본 제품에 대한 품질보증은 보증서에 기재된 내용으로 보증 혜택을 받습니다.

2) 무상서비스기간은 구입일로부터 산정되므로 구입일자를 기재 받으시기 바랍니다.

- 3) 본 제품을 개인, 가정용으로만 사용하시기 바랍니다.
- 4) 본 보증서는 대한민국 내에서만 유효합니다.
- 5) 본 보증서는 재발행 하지 않습니다.

※ 정상적인 사용상태에서 고장이 발생하였을 경우, 구입일로부터 산정된 보증기간의 무상 A/S를 받으실 수 있습니다. (1년 이상의 무상기간을 적용 받을 경우에는 관련자료 또는 무상기간이 표시된 스티커를 소지 또는 제품에 부착하셔야 합니다.)

※ 본 제품을 가정용 이외의 용도로 사용할 경우, 보증기간은 단축 적용됩니다.

- ※ 유/무상 서비스 기준은 당사가 규정한 A/S 품목에 준하여 적용됩니다.
- ※ 리모컨의 품질보증기간은 2년 입니다.

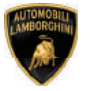

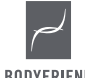

BODYFRIEND

| 제품명     | 람보르기니 안마의자 특정 소출력 무선기기<br>(무선데이터통신시스템용 무선기기) |
|---------|----------------------------------------------|
| 성명      |                                              |
| 주소      |                                              |
| 연락처     |                                              |
| 구입처명    |                                              |
| 구입처 연락처 |                                              |
| 설치일자    | 년 월 일                                        |
| 제조일자    | 년 월 일                                        |
| 제조번호    |                                              |

보증서

찔

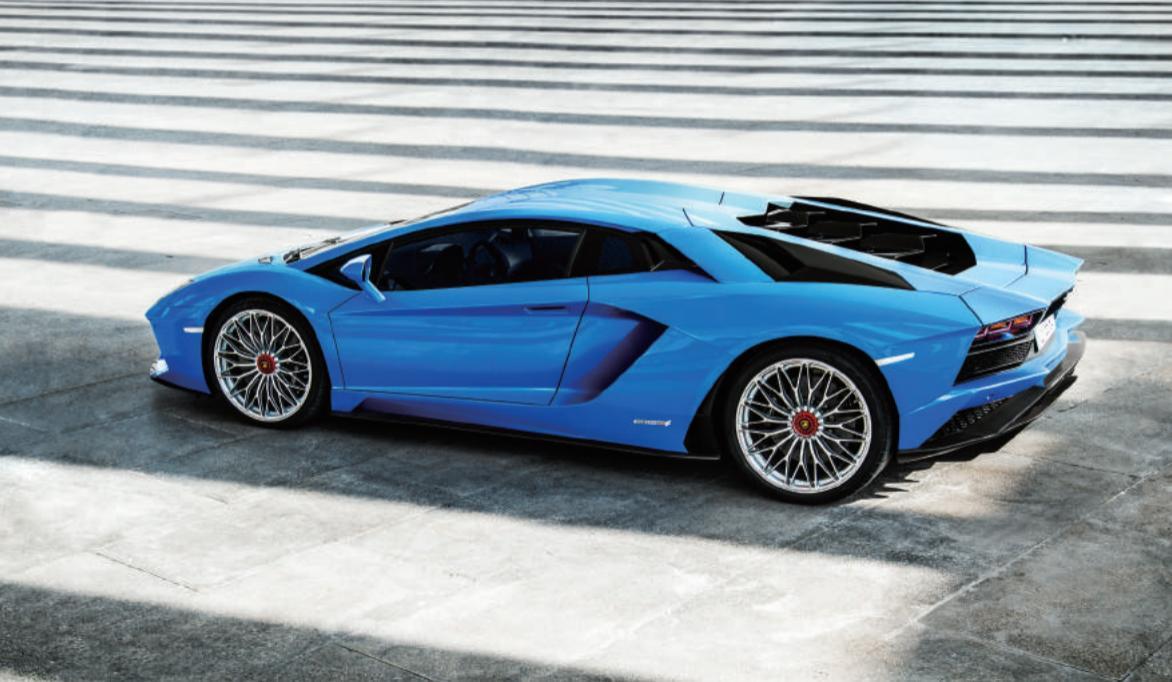

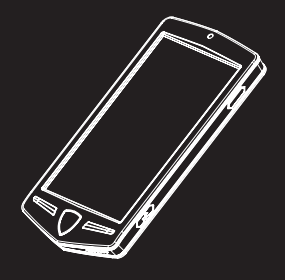

#### AUTOMOBILI LAMBORGHINI MASSAGE CHAIR CONTROLLER

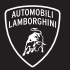

The trademarks, copyrights and design rights in and associated with Lamborghini, Lamborghini with Bull and Shield Device are used under license from Automobili Lamborghini S.P.A., Italy